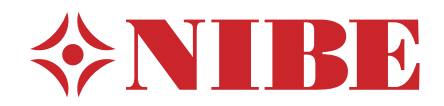

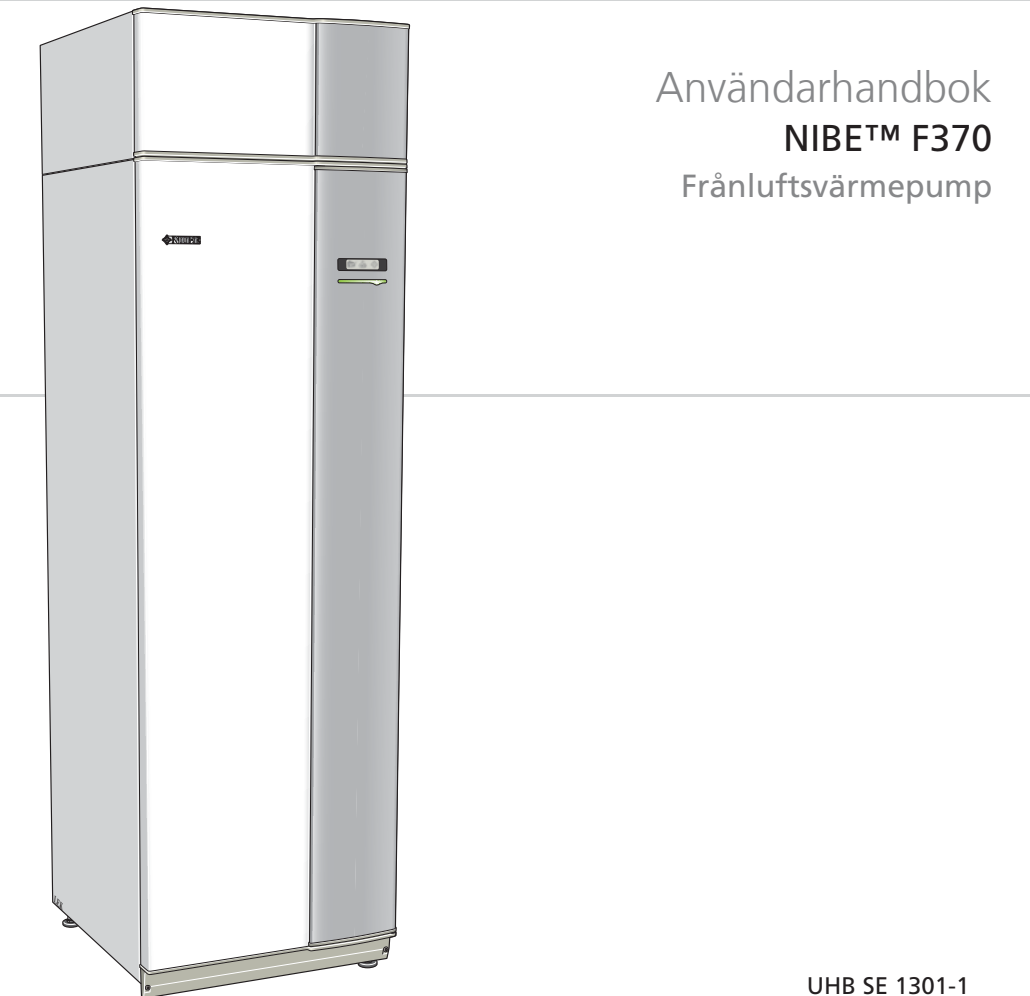

231365 JHB SE 1301-1

## Snabbguide

### Navigering

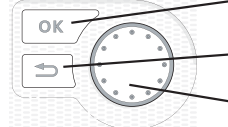

Ok-knapp (bekräfta/välja) Bakåt-knapp (backa/ångra/avsluta)

Manöverratt (flytta/öka/minska)

En detaljerad förklaring av knapparnas funktioner finns på sida 13.

Hur du bläddrar bland menyer och gör olika inställningar finns beskrivet på sida 17.

### Ställa in inomhusklimatet

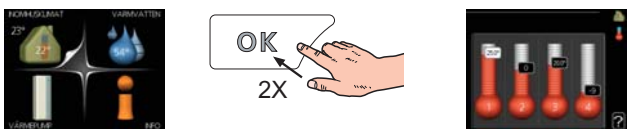

Du kommer till läget för inställning av inomhustemperaturen genom att, när du står i grundläget i huvudmenyn, trycka två gånger på OK-knappen. Läs mer om hur inställningen går till på sida 31.

### Öka varmvattenmängden

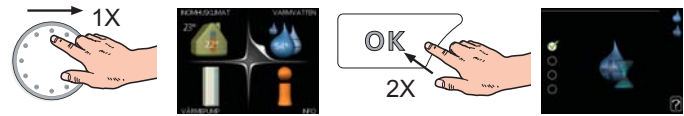

För att tillfälligt öka mängden varmvatten, vrider du först på manöverratten för att markera meny 2 (vattendroppen) och trycker sedan två gånger på OK-knappen. Läs mer om hur inställningen går till på sida 46.

## Vid komfortstörning

Om du råkar ut för en komfortstörning av något slag finns det några åtgärder du själv kan utföra innan du behöver kontakta din installatör. Se sida 64 för instruktioner.

# Innehållsförteckning

| 1 | Viktig information              | 2  |
|---|---------------------------------|----|
|   | Anläggningsdata                 | 2  |
|   | Säkerhetsinformation            | 3  |
|   | Serienummer                     | 5  |
|   | Landspecifik information        | 6  |
|   | Kontaktinformation              | 7  |
|   | F370 – Ett bra val              | 9  |
| 2 | Värmepumpen – husets hjärta     | 10 |
|   | Värmepumpens funktion           | 11 |
|   | Kontakt med F370                | 12 |
|   | Skötsel av F370                 | 21 |
| 3 | F370 – till din tjänst          | 31 |
|   | Ställa in inomhusklimatet       | 31 |
|   | Ställa in varmvattenkapaciteten | 46 |
|   | Få information                  | 51 |
|   | Anpassa värmepumpen             | 55 |
| 4 | Komfortstörning                 | 63 |
|   | Info-meny                       | 63 |
|   | Hantera larm                    | 63 |
|   | Felsökning                      | 64 |
| 5 | Tekniska uppgifter              | 67 |
| 6 | Ordlista                        | 68 |
|   | Sakregister                     | 72 |

# **1** Viktig information

## Anläggningsdata

| Produkt            | F370 |
|--------------------|------|
| Serienummer        |      |
| Installationsdatum |      |
| Installatör        |      |
|                    |      |

| Nr    | Benämning                                   | Fabr.<br>inst. | ln-<br>ställt | ~ | Tillbehör                       |
|-------|---------------------------------------------|----------------|---------------|---|---------------------------------|
| 1.1   | temperatur (förskjutning av<br>värmekurva)  | 0              |               |   | Extra shunt ECS<br>40/41        |
| 1.9.1 | värmekurva (kurvlutning)                    | 9              |               |   | Rumsenhet RMU 40                |
| 1.9.3 | min. framledningstemp.                      | 20             |               |   | Kommunikationsmo-<br>dul SMS 40 |
| 5.1.5 | ventilation<br>(fläkthastighet, normalläge) | 65%            |               |   | Dockningssats DEH<br>40/DEH 41  |

#### Serienummer ska alltid anges

Härmed intygas att installationen är gjord enligt anvisningar i NIBEs installatörshandbok samt enligt gällande regler.

Datum \_\_\_\_\_ Sign

## Säkerhetsinformation

Denna produkt är ej avsedd att användas av personer med nedsatt fysisk/mental förmåga eller brist på erfarenhet och kunskap, om de inte övervakas eller instrueras av en person med ansvar för deras säkerhet.

Barn skall instrueras/övervakas för att säkerställa att de aldrig leker med produkten.

Med förbehåll för konstruktionsändringar.

©NIBE 2012.

## Symboler

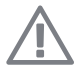

#### OBS!

Denna symbol betyder fara för maskin eller människa.

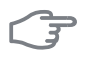

#### TÄNK PÅ!

Vid denna symbol finns viktig information om vad du ska tänka på när du sköter din anläggning.

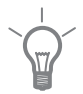

#### TIPS!

Vid denna symbol finns tips om hur du kan underlätta handhavandet av produkten.

### Märkning

F370 är CE-märkt och uppfyller IP21.

CE-märkningen innebär att NIBE visar en försäkran att produkten uppfyller alla bestämmelser som ställs på den utifrån relevanta EU-direktiv. CE-märket är obligatoriskt för de flesta produkter som säljs inom EU, oavsett var de är tillverkade.

IP21 innebär att produkten är säker för att föremål med en diameter större än eller lika med 12,5 mm inte kan tränga in och orsaka skada samt att produkten har skydd mot lodrätt fallande vattendroppar.

## Serienummer

Serienumret hittar du längst ner till höger på frontluckan och i info-menyn (meny 3.1).

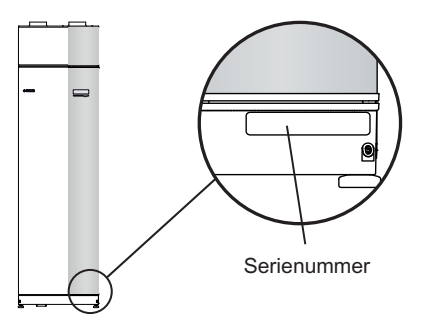

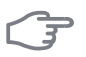

#### TÄNK PÅ!

Uppge alltid produktens serienummer (14 siffror) när du gör en felanmälan.

## Landspecifik information

### Sverige

#### Garanti- och försäkringsinformation

Mellan dig som privatperson och företaget du köpt F370 av gäller konsumentlagarna. För fullständiga villkor se www.konsumentverket.se. Mellan Nibe och det företag som sålt produkten gäller AA VVS. I enlighet med denna lämnar Nibe tre års produktgaranti till företaget som sålt produkten. Produktgarantin ersätter inte höjd energiförbrukning eller skada som uppkommit p.g.a. yttre omständigheter som t.ex. felaktig installation, låg vattenkvalité eller elektriska spänningsvariationer.

I F370 ingår NIBEs 6-åriga trygghetsförsäkring och är ett komplement till hem-, villa- eller fritidshusförsäkringen. Trygghetsförsäkringen kan därefter förlängas årsvis.

För fullständiga villkor se www.nibe.se/forsakring.

Försäkringsblanketten är bipackad produkten och måste skickas in i samband med installationen för att försäkringen ska gälla.

Det är du som ägare som har huvudansvaret för anläggningen. För att du ska kunna känna dig trygg med att produkten fungerar som det är tänkt är det en bra idé att regelbundet läsa av bostadens energimätare. Om du misstänker att produkten på något sätt inte fungerar som den ska anmäler du detta omgående till den du köpte produkten av.

6

## Kontaktinformation

- **AT KNV Energietechnik GmbH**, Gahberggasse 11, 4861 Schörfling Tel: +43 (0)7662 8963-0 Fax: +43 (0)7662 8963-44 E-mail: mail@knv.at www.knv.at
- **CH NIBE Wärmetechnik AG**, Winterthurerstrasse 710, CH-8247 Flurlingen Tel: (52) 647 00 30 Fax: (52) 647 00 31 E-mail: info@nibe.ch www.nibe.ch
- **CZ** Druzstevni zavody Drazice s.r.o, Drazice 69, CZ 294 71 Benatky nad Jizerou

Tel: +420 326 373 801 Fax: +420 326 373 803 E-mail: nibe@nibe.cz

DE NIBE Systemtechnik GmbH, Am Reiherpfahl 3, 29223 Celle

Tel: 05141/7546-0 Fax: 05141/7546-99 E-mail: info@nibe.de www.nibe.de

**DK Vølund Varmeteknik A/S**, Member of the Nibe Group, Brogårdsvej 7, 6920 Videbæk

Tel: 97 17 20 33 Fax: 97 17 29 33 E-mail: info@volundvt.dk www.volundvt.dk

FI NIBE Energy Systems OY, Juurakkotie 3, 01510 Vantaa

Puh: 09-274 697 0 Fax: 09-274 697 40 E-mail: info@nibe.fi www.nibe.fi

FR AIT France, 10 rue des Moines, 67000 Haguenau

Tel : 03 88 06 24 10 Fax : 03 88 06 90 15 E-mail: info@nibe.fr www.nibe.fr

**GB** NIBE Energy Systems Ltd, 3C Broom Business Park, Bridge Way, Chesterfield S41 9QG

Tel: 0845 095 1200 Fax: 0845 095 1201 E-mail: info@nibe.co.uk www.nibe.co.uk

NL NIBE Energietechniek B.V., Postbus 2, NL-4797 ZG WILLEMSTAD (NB)

Tel: 0168 477722 Fax: 0168 476998 E-mail: info@nibenl.nl www.nibenl.nl

NO ABK AS, Brobekkveien 80, 0582 Oslo, Postadresse: Postboks 64 Vollebekk, 0516 Oslo

Tel. sentralbord: +47 23 17 05 20 E-mail: post@abkklima.no www.nibeenergysystems.no

PL NIBE-BIAWAR Sp. z o. o. Aleja Jana Pawła II 57, 15-703 BIAŁYSTOK

Tel: 085 662 84 90 Fax: 085 662 84 14 E-mail: sekretariat@biawar.com.pl www.biawar.com.pl

RU © "EVAN" 17, per. Boynovskiy, Nizhny Novgorod

Tel./fax +7 831 419 57 06 E-mail: info@evan.ru www.nibe-evan.ru

**SE NIBE AB Sweden**, Box 14, Hannabadsvägen 5, SE-285 21 Markaryd Tel: +46-(0)433-73 000 Fax: +46-(0)433-73 190 E-mail: info@nibe.se

För länder som inte nämns i denna lista, kontakta NIBE Sverige eller kontrollera www.nibe.eu för mer information.

8

## F370 – Ett bra val

F370 ingår i en ny generation värmepumpar som tagits fram för att på effektivaste sätt förse ditt hus med billig och miljövänlig värme. Med integrerad varmvattenberedare, elpatron, cirkulationspump och styrsystem fås en driftsäker och ekonomisk värmeproduktion.

Värmepumpen kan anslutas till valfritt lågtempererat värmedistributionssystem såsom radiatorer, konvektorer eller golvvärme. Den är också förberedd för anslutning till ett flertal olika produkter och tillbehör t.ex. extra varmvattenberedare och klimatsystem med olika temperaturer.

F370 är utrustad med en reglerdator för att ge dig bra komfort, god ekonomi och säker drift. Tydlig information om tillstånd, drifttid och alla temperaturer i värmepumpen visas på den stora och tydliga displayen. Det medför t.ex. att externa anläggningstermometrar inte är nödvändiga.

### Utmärkande egenskaper för F370:

#### Integrerad varmvattenberedare

Inbyggd i värmepumpen finns en varmvattenberedare som är isolerad med miljövänlig cellplast för minimala värmeförluster.

#### Schemaläggning av inomhuskomfort och varmvatten

Värme och varmvatten samt ventilation, kan schemaläggas för varje veckodag eller för längre perioder (semester).

#### Display med användarinstruktioner

På värmepumpen finns en stor display med lättförståliga menyer som underlättar inställningen av behaglig inomhuskomfort.

#### Enkel felsökning

Om ett fel inträffar visas i klartext på värmepumpens display vad som inträffat och vilka åtgärder som ska vidtagas.

# 2 Värmepumpen – husets hjärta

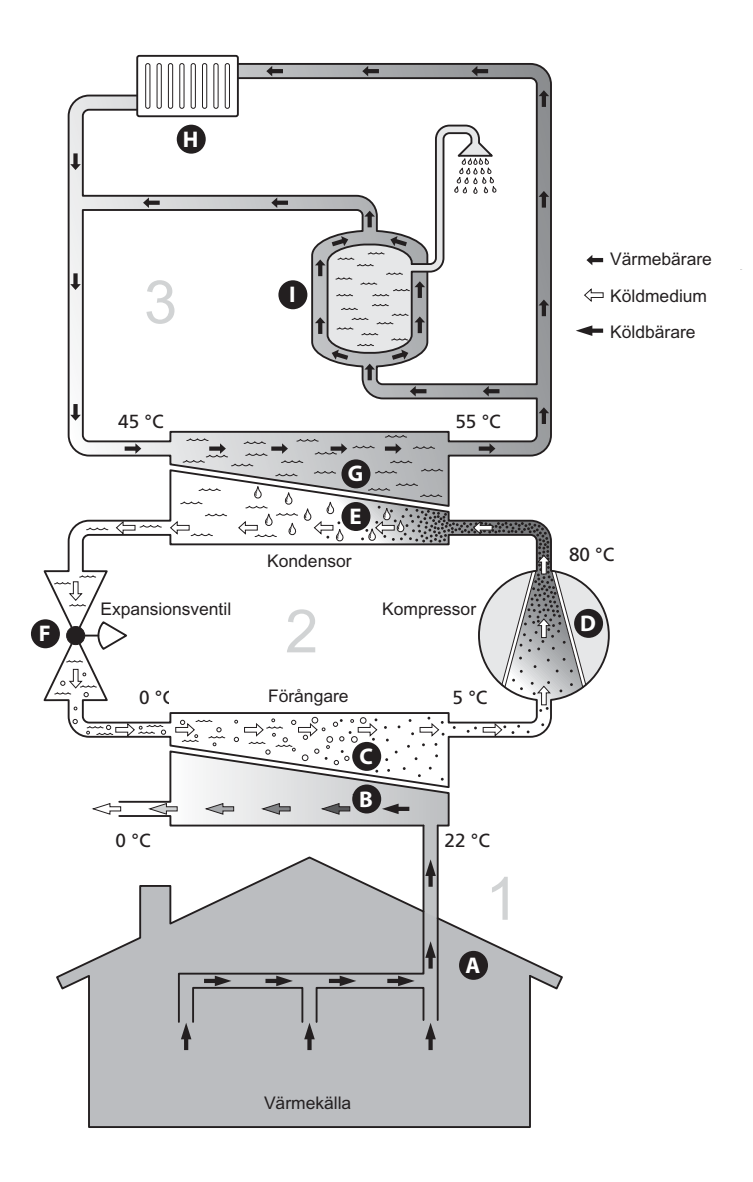

Temperaturerna är endast exempel och kan variera mellan olika installationer och årstider.

## Värmepumpens funktion

En frånluftsvärmepump utnyttjar värmen som finns i husets ventilationsluft till att värma upp bostaden. Omvandlingen av ventilationsluftens energi till bostadsvärme sker i tre olika kretsar. Ur den utgående ventilationsluften (1) hämtas gratis värmeenergi från bostaden och transporteras till värmepumpen. I köldmediekretsen (2) höjer värmepumpen den hämtade värmens låga temperatur till en hög temperatur. I värmebärarkretsen (3) distribueras värmen ut i huset.

#### Ventilationsluften

- Via husets ventilationssystem förs den varma luften från rummen till värmepumpen.
- B Fläkten leder sedan luften till värmepumpens förångare. Här avger luften värmeenergi till köldmediet och luftens temperatur sjunker kraftigt. Därefter blåses den kalla luften ut ur huset.

#### Köldmediekretsen

- C I värmepumpen cirkulerar i ett slutet system en annan vätska, ett köldmedium, som också passerar förångaren. Köldmediet har mycket låg kokpunkt. I förångaren tar köldmediet emot värmeenergi från ventilationsluften och börjar koka.
- D Gasen som bildas vid kokningen leds in i en eldriven kompressor. När gasen komprimeras höjs trycket och gasens temperatur ökar kraftigt, från ca 5 °C till ca 80 °C.
- E Från kompressorn trycks gasen in i en värmeväxlare, kondensor, där den lämnar ifrån sig värmeenergi till värmepumpens panndel, varvid gasen kyls ned och kondenserar till vätska igen.
- F Eftersom trycket fortfarande är högt får köldmediet passera en expansionsventil, där trycket sänks så att köldmediet återfår sin ursprungliga temperatur. Köldmediet har nu gått ett varv. Det leds in i förångaren igen och processen upprepas.

#### Värmebärarkretsen

- G Den värmeenergi som köldmediet avger i kondensorn upptas av klimatsystemets vatten, värmebäraren, som värms upp till ca 35 °C (framledningstemperatur).
- H Värmevattnet cirkulerar i ett slutet system och pumpas ut till husets radiatorer/värmeslingor.
- Värmepumpens inbyggda varmvattenberedare är placerad i panndelen. Det varma pannvattnet värmer upp varmvattnet.

Temperaturerna är endast exempel och kan variera mellan olika installationer och årstider.

## Kontakt med F370

## Yttre information

När värmepumpens dörr är stängd kan du få information via ett informationsfönster och en statuslampa.

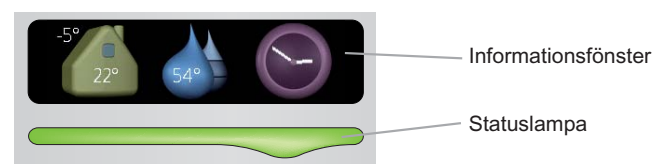

#### Informationsfönster

I informationsfönstret syns en del av den display som finns på displayenheten (placerad bakom dörren till värmepumpen). Informationsfönstret kan visa olika slags information, t.ex. temperaturer, klocka, status med mera.

Du bestämmer själv vad som ska visas i informationsfönstret. Din egen kombination av information ställs in med hjälp av displayenheten. Denna information är specifik för informationsfönstret och försvinner när värmepumpsdörren öppnas.

Instruktioner för hur inställning av informationsfönstret går till finns på sida 57.

#### Statuslampa

Statuslampan visar värmepumpens status: grönt fast sken vid normal funktion, fast gult sken vid aktiverat reservläge eller fast rött sken vid utlöst larm.

Hur larm hanteras finns beskrivet på sida 63.

### Displayenhet

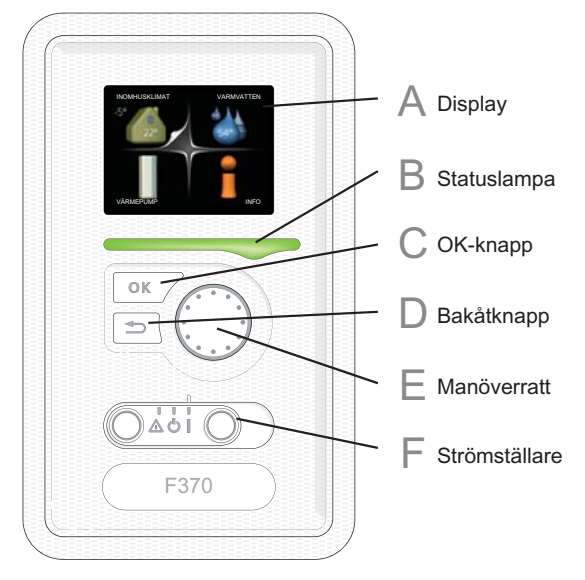

Bakom värmepumpens dörr finns en displayenhet som du använder för att kommunicera med F370. Det är här du:

- sätter igång, stänger av eller försätter värmepumpen i reservläge.
- ställer in inomhusklimat och varmvatten samt anpassar värmepumpen efter dina önskemål.
- får information om inställningar, status och händelser.
- ser olika typer av larm och får anvisningar om hur de ska åtgärdas.

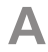

#### Display

På displayen visas instruktioner, inställningar och driftinformation. Med hjälp av den tydliga displayen och ett lättanvänt menysystem kan du enkelt navigera mellan olika menyer och alternativ för att ställa in den komfort eller få den information du önskar.

## B

#### Statuslampa

Statuslampan indikerar värmepumpens status. Den:

- Iyser grönt vid normal funktion.
- lyser gult vid aktiverat reservläge.
- Iyser rött vid utlöst larm.

## С

#### OK-knapp

OK-knappen används för att:

 bekräfta val av undermeny/alternativ/inställt värde/sida i startguiden.

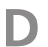

F

F

#### Bakåt-knapp

Bakåtknappen används för att:

- backa till föregående meny.
- ångra en inställning som ej bekräftats.

#### Manöverratt

Manöverratten kan vridas åt höger eller vänster. Du kan:

- förflytta dig i menyer och mellan alternativ.
- öka eller minska värden.
- byta sida i flersidesvisningar (t.ex. hjälptexter och serviceinfo).

#### Strömställare

Strömställaren har tre lägen:

- På ()
- Standby (**U**)
- Reservläge (**(**)

Reservläget ska endast användas vid fel på värmepumpen. I detta läge stängs kompressorn av och elpatronen tar vid. Värmepumpens display är släckt och statuslampan lyser gult.

Värmeautomatiken är inte i drift, vilket gör att handshuntning krävs (se sida 26).

### Menysystem

När dörren till värmepumpen öppnas visas menysystemets fyra huvudmenyer samt viss grundinformation på displayen.

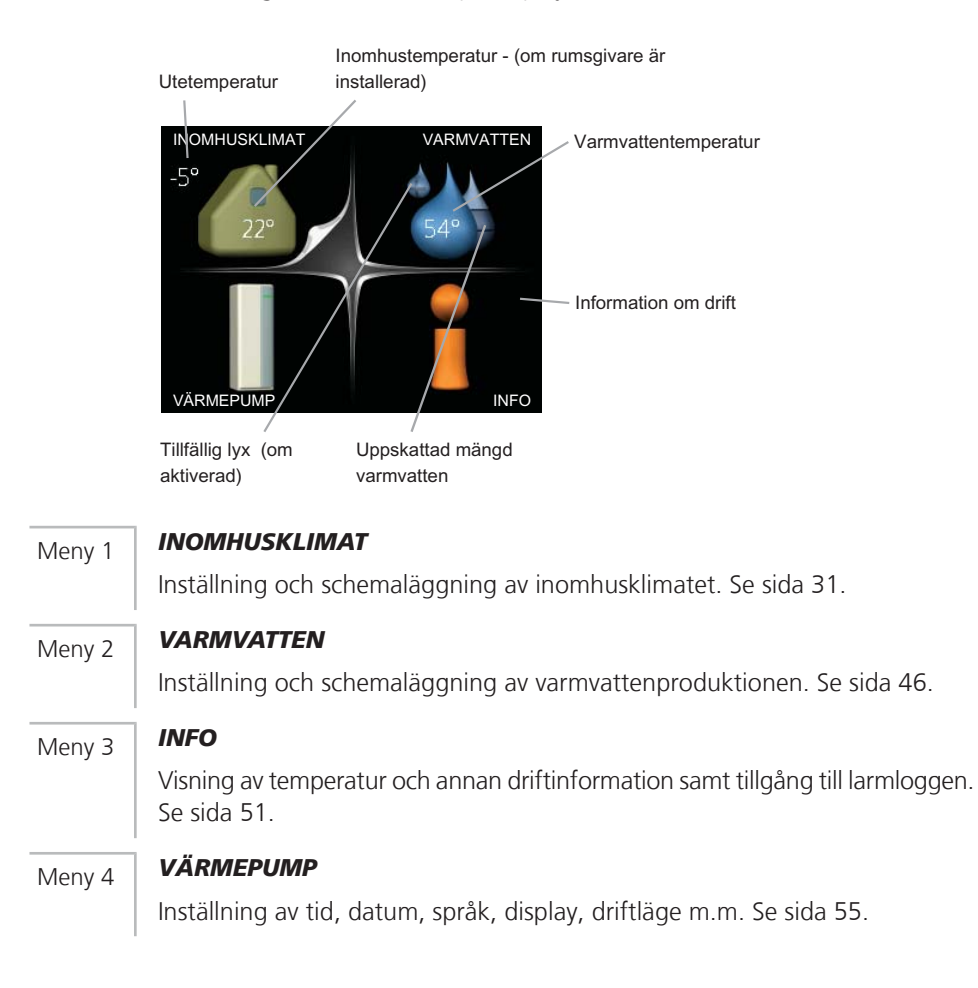

#### Symboler i displayen

Följande symboler kan dyka upp i displayen under drift.

| Symbol   | Beskrivning                                                                                                    |
|----------|----------------------------------------------------------------------------------------------------|
| <b>Q</b> | Denna symbol visas vid informationstecknet om det finns infor-<br>mation i meny 3.1 som du borde vara uppmärksam på.                                                                            |
|          | Dessa två symboler visar om kompressorn eller tillsatsen är blockerad i F370.                                                                                                    |
| X        | Dessa kan t.ex. vara blockerade beroende på vilket driftläge som<br>är valt i meny 4.2, om blockering är schemalagd i meny 4.9.5<br>eller om ett larm har inträffat som blockerar någon av dem. |
|          | Blockering av kompressor.                                                                                                    |
|          | Blockering av tillsats.                                                                                                    |
|          | Denna symbol visar om lyxläge för varmvatten är aktiverad.                                                                                                    |
| 2        | Denna symbol visar aktuell hastighet på fläkten om hastigheten<br>är ändrad från normalinställningen.                                                                                           |
| *        | Denna symbol visar om soluppvärmning är aktiv.<br>Tillbehör krävs.                                                                                                    |
| K        | Denna symbol visar om "semesterinställning" är aktiverad i meny 4.7.                                                                                                    |

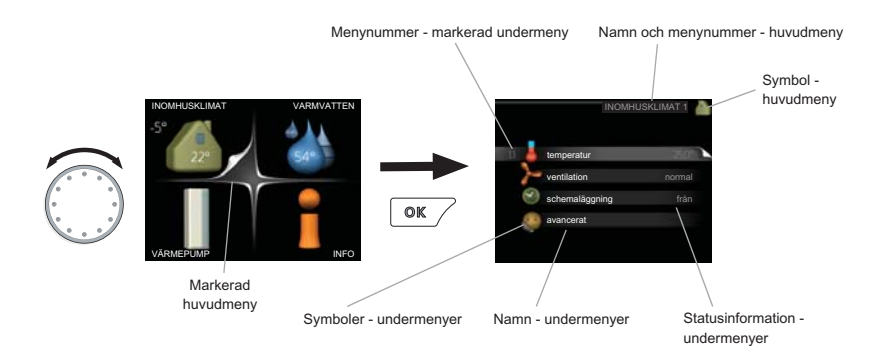

#### Manövrering

För att flytta markören vrider du på manöverratten åt höger eller vänster. Den markerade positionen är ljus och/eller har en uppvikt flik.

#### Välja meny

För att komma vidare i menysystemet väljer du en huvudmeny genom att markera den och sedan trycka på OK-knappen. Då öppnas ett nytt fönster med undermenyer.

Välj en av undermenyerna genom att markera den och sedan trycka på OK-knappen.

#### Välja alternativ

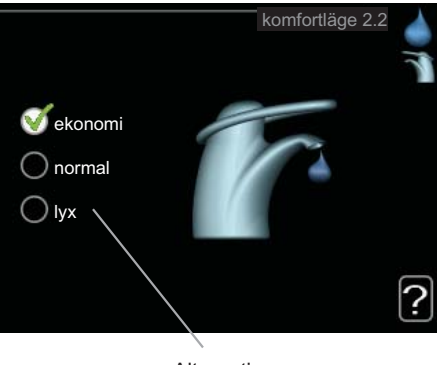

Alternativ

I en meny med alternativ visas det valda alternativet med en grön bock. 😿 För att välja annat alternativ:

- 1. Markera det alternativ du vill ska gälla. Ett av alternativen är förvalt (vitt).
- 2. Tryck på OK-knappen för att bekräfta valt alternativ. Det valda alter-

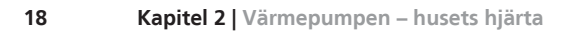

#### Ställa in ett värde

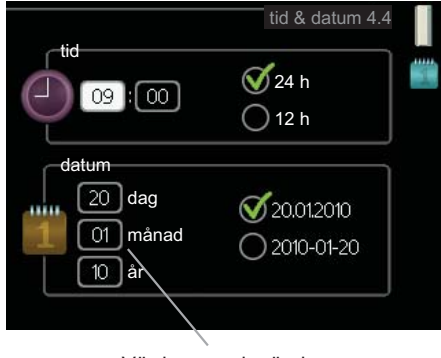

Värde som ska ändras

För att ställa in ett värde:

- 1. Markera med hjälp av manöverratten det värde du vill ställa in.
- 2. Tryck på OK-knappen. Värdets bakgrund blir grön, vilket betyder att du kommit till inställningsläget.
- Vrid manöverratten åt höger för att öka värdet eller åt vänster för att minska värdet.
- 4. Tryck på OK-knappen för att bekräfta värdet du ställt in. För att ångra och återgå till ursprungsvärdet, tryck på Bakåt-knappen.

# 04

04

01

01

#### Bläddra mellan fönster

En meny kan bestå av flera fönster. Vrid manöverratten för att bläddra mellan fönstren.

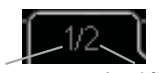

Aktuellt menyfönster Antal fönster i menyn

#### Bläddra mellan fönster i startguiden

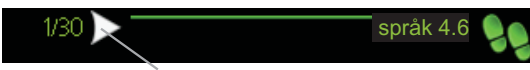

Pil för att bläddra bland fönster i startguiden

- 1. Vrid manöverratten tills en av pilarna i det övre vänstra hörnet (vid sidnumret) blir markerad.
- 2. Tryck på OK-knappen för att hoppa mellan punkterna i startguiden.

#### Hjälpmeny

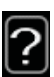

I många menyer finns en symbol som visar att extra hjälp finns att tillgå. För att komma åt hjälptexten:

- Använd manöverratten för att markera hjälpsymbolen. 1.
- 2. Tryck på OK-knappen.

Hjälptexten består ofta av flera fönster som du kan bläddra mellan med hjälp av manöverratten.

## Skötsel av F370

### Regelbundna kontroller

Din värmepump kräver minimal skötsel av dig efter igångkörningen. Däremot är det rekommenderat att med jämna mellanrum kontrollera din anläggning.

Inträffar något onormalt visas meddelande om driftstörning i form av olika larmtexter i displayen. Se larmhantering på sida 63.

#### Servicelucka

Bakom serviceluckan finns säkerhetsventiler, cirkulationspump mm. Ta bort luckan genom att dra den mot dig.

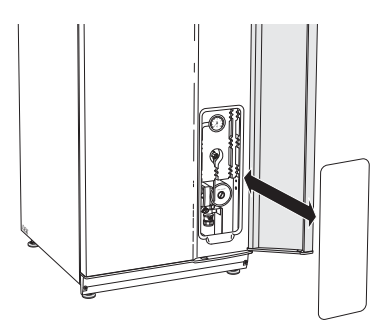

#### Rengöring av ventilationsdon

Husets ventilationsdon ska rengöras regelbundet med t.ex. en liten borste för att bibehålla korrekt ventilation.

Donens inställning får inte ändras.

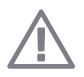

#### OBS!

Förväxla inte donen om flera tas ner samtidigt för rengöring.

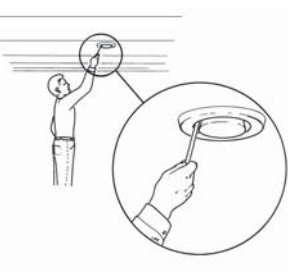

#### Rengöring av luftfilter

Rengöring av luftfiltret i F370 ska ske regelbundet, hur ofta beror på mängden damm i ventilationsluften.

När det är dags att rengöra kommer ett meddelande i form av en larmindikering upp i displayen. Fabriksinställningen för larmindikeringen är var tredje månad.

- 1. Stäng av F370 genom att hålla in standby-knappen i 3 sekunder.
- 2. Ta bort den övre frontluckan genom att dra den rakt ut.
- 3. Dra ut filterkassetten.
- 4. Ta ut filtret och skaka/dammsug det rent. Vatten eller annan vätska får inte användas för rengöring.
- 5. Kontrollera att filtret inte är skadat.
- 6. Återmontering sker i omvänd ordning.

Även om filtret ser rent ut samlas det smuts i det och detta påverkar filtrets effektivitet. Byt det därför efter ca. 2 år. Nytt filter beställs via installatören.

Filter

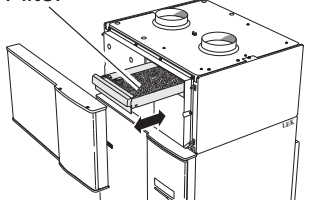

#### Kontrollera tryck

F370 är försedd med en tryckmätare som visar trycket i värmesystemet. Trycket bör vara mellan 0,5 och 1,5 bar, men varierar vid temperaturväxlingar. Om trycket ofta sjunker ner mot 0 eller stiger upp till 2,5 bör du kontakta din installatör för felsökning.

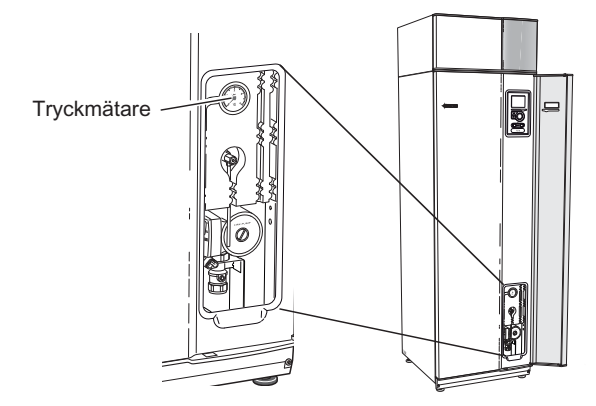

#### Säkerhetsventiler

F370 har två säkerhetsventiler, en för varmvattenberedaren och en för värmesystemet.

Varmvattenberedarens säkerhetsventil släpper ibland ut vatten efter en varmvattentappning. Detta beror på att kallvattnet som tas in i varmvattenberedaren expanderar vid uppvärmning, så att trycket ökar och säkerhetsventilen öppnar. Klimatsystemets säkerhetsventil ska vara helt tät och normalt inte släppa ut något vatten.

Säkerhetsventilernas funktion ska kontrolleras regelbundet. Du når ventilerna genom serviceluckan. Gör kontrollen enligt följande:

- 1. Öppna ventilen genom att vrida ratten försiktigt moturs.
- 2. Kontrollera att vatten strömmar genom ventilen.
- 3. Stäng ventilen genom att släppa den. Om den inte stängs automatiskt när du släppt den vrider du den lite moturs.
- 4. Klimatsystemet kan behöva återfyllas efter kontroll av säkerhetsventilen, se avsnitt "Påfyllning av klimatsystemet".

#### Säkerhetsventil för klimatsystemet

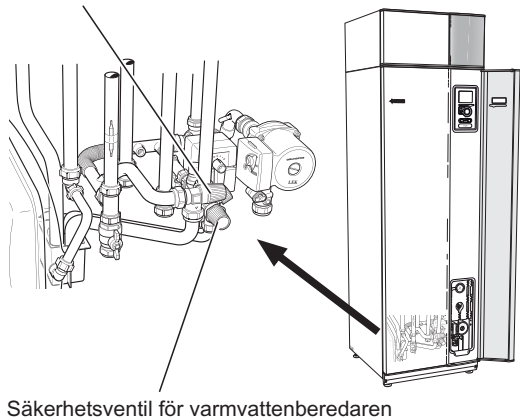

#### Påfyllning av klimatsystemet

Om trycket är för lågt ökar du det genom att:

- 1. Öppna påfyllningsventilen. Panndelen och resten av klimatsystemet fylls med vatten.
- Trycket börjar efter en stund att stiga på tryckmätaren. När det når ca 1,0 bar stänger du påfyllningsventilen.

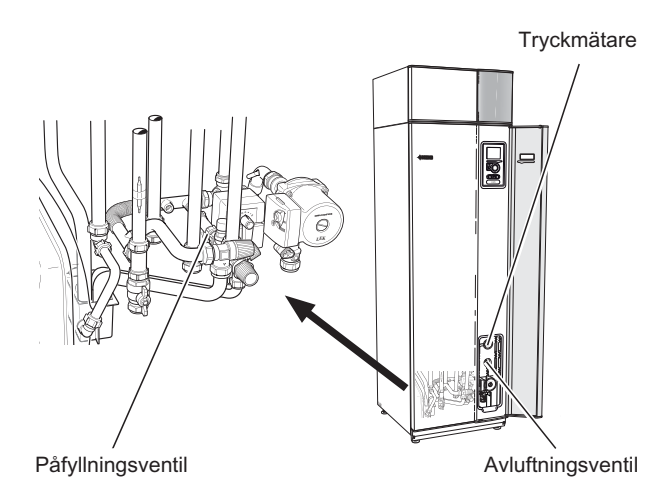

#### Avluftning av klimatsystemet

Vid upprepade påfyllningar av klimatsystemet eller om det hörs porlade ljud från värmepumpen kan systemet behöva avluftas. Detta görs enligt följande:

- 1. Bryt strömtillförseln till värmepumpen.
- 2. Avlufta värmepumpen genom avluftningsventilen och övriga klimatsystemet genom sina respektive avluftningsventiler.
- 3. Upprepa påfyllning och avluftning till dess all luft avlägsnats och korrekt tryck erhållits.

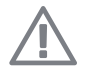

#### OBS!

Avluftningsröret från kärlet måste tömmas på vatten innan luft kan avlägsnas. Detta innebär att systemet inte nödvändigtvis är avluftat trots att det kommer vatten då avluftningsventilen öppnas.

Håll därför avluftningsventilen öppen minst 5 sekunder.

#### Reservläge

Värmeautomatiken är inte i drift, vilket gör att handshuntning krävs. Detta görs genom att vrida om ställskruven på shuntmotorn till "handläge" och därefter vrida shuntspaken till önskat läge.

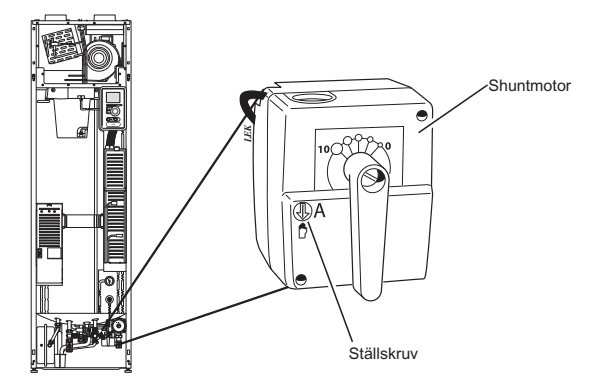

#### Hjälpstart av cirkulationspump

- 1. Stäng av F370 genom att ställa strömbrytaren i läge "".
- 2. Öppna frontluckan.
- 3. Öppna serviceluckan.
- 4. Lossa luftskruven med en mejsel. Håll en trasa runt mejselklingan eftersom det kan rinna ut lite vatten.
- 5. Stick in en skruvmejsel och vrid runt pumpmotorn.
- 6. Skruva fast luftskruven.
- 7. Starta F370 genom att ställa strömbrytaren i läge "l" och kontrollera om cirkulationspumpen fungerar.

Det kan många gånger vara lättare att starta cirkulationspumpen med F370 igång, strömbrytaren i läge "I". Om hjälpstart av cirkulationspumpen ska göras med F370 igång, var beredd på att skruvmejseln rycker till när pumpen startar.

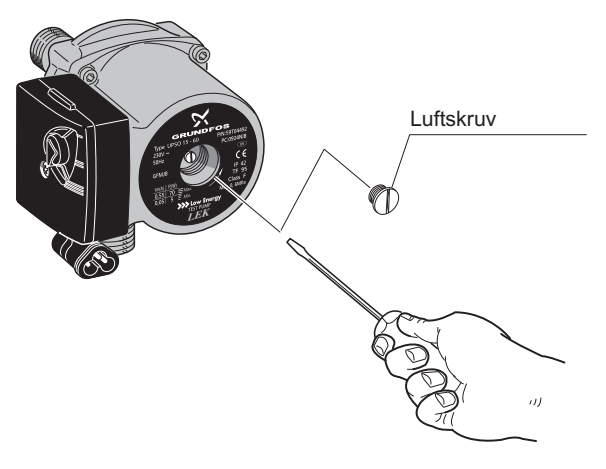

### Spartips

Din värmepumpsinstallation ska ge värme och varmvatten. Det kommer den att göra utifrån de styrinställningar som gjorts.

Faktorer som inverkar på energiåtgången är t.ex. inomhustemperatur, varmvattenförbrukning, hur välisolerat huset är samt om huset har många stora fönsterytor. Husets läge, t.ex. om det är mycket vindutsatt påverkar också.

Även husets ventilation påverkar energiåtgången. Det är därför viktigt att låta utföra en ventilationsinjustering kort efter att värmepumpen blivit installerad. Vid ventilationsinjusterigen ställer en ventilationstekniker in husets ventilationsdon samt fläkten i F370 enligt husets projekterade värden.

Tänk också på att:

- Under intrimningstiden (vintertid) bör samtliga termostatventiler vara helt öppna. Värmepumpens värmeinställning justeras därefter in så att rätt innetemperatur uppnås, i de flesta rum, oavsett utetemperatur. I de rum där man önskar lägre temperatur justeras termostatventilerna ner. Efter någon månad kan resterande termostater justerad ner något för att undvika en höjning av rumstemperaturen pga. solinstrålning, braskamin mm. Ytterligare sänkningar kan behövas efter hand.
- Du kan sänka temperaturen när du är bortrest genom att schemalägga "semesterinställning" i meny 4.7. Se sida 58 för instruktioner.
- Du kan sänka hastigheten på ventilationen när du är borta genom att schemalägga i meny 1.3.3. Se sida 35 för instruktioner.
- Om du aktiverar "Varmvatten Ekonomi" går det åt mindre energi.

#### Elförbrukning

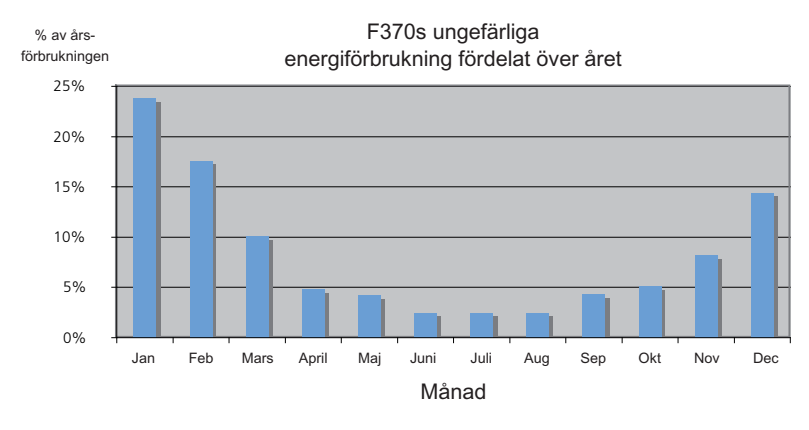

Att höja inomhustemperaturen en grad gör att energiförbrukningen ökar med ca 5%.

#### Hushållsel

Man har länge räknat med att en genomsnittlig svensk bostad har en ungefärlig årsförbrukning på ca. 5000 kWh hushållsel/år. I dagens samhälle ligger det ofta mellan 6000-12.000 kWh/år.

| Apparat                                         | Normal Effekt (W) |          | Ungefär-<br>lig års-<br>förbruk-<br>ning<br>(kWh) |
|-------------------------------------------------|-------------------|----------|---------------------------------------------------|
|                                                 | Drift             | Stand by |                                                   |
| Platt-TV (Drift: 5 h/dygn, Stand by: 19 h/dygn) | 200               | 2        | 380                                               |
| Digitalbox (Drift: 5 h/dygn, Stand by: 19       | 11                | 10       | 90                                                |
| h/dygn)                                         |                   |          |                                                   |
| DVD (Drift: 2 h/vecka)                          | 15                | 5        | 45                                                |
| TV-spel (Drift: 6 h/vecka)                      | 160               | 2        | 67                                                |
| Radio/stereo (Drift: 3 h/dygn)                  | 40                | 1        | 50                                                |
| Dator inkl. skärm (Drift: 3 h/dygn, stand by 21 | 100               | 2        | 120                                               |
| h/dygn)                                         |                   |          |                                                   |
| Glödlampa (Drift 8 h/dygn)                      | 60                | -        | 175                                               |
| Spotlight, Halogen (Drift 8 h/dygn)             | 20                | -        | 55                                                |
| Kyl (Drift: 24 h/dygn)                          | 100               | -        | 165                                               |
| Frys (Drift: 24 h/dygn)                         | 120               | -        | 380                                               |

| Apparat                                             | Normal E | ffekt (W) | Ungefär-<br>lig års-<br>förbruk-<br>ning<br>(kWh) |
|-----------------------------------------------------|----------|-----------|---------------------------------------------------|
| Spis, plattor (Drift: 40 min/dygn)                  | 1500     | -         | 365                                               |
| Spis, ugn (Drift: 2 h/vecka)                        | 3000     | -         | 310                                               |
| Diskmaskin, kallvattenansluten (Drift 1             | 2000     | -         | 730                                               |
| ggr/dygn)                                           |          |           |                                                   |
| Tvättmaskin (Drift: 1 ggr/dygn)                     | 2000     | -         | 730                                               |
| Torktumlare (Drift: 1 ggr/dygn)                     | 2000     | -         | 730                                               |
| Dammsugare (Drift: 2 h/vecka)                       | 1000     | -         | 100                                               |
| Motorvärmare (Drift: 1 h/dygn, 4 månader om         | 400      | -         | 50                                                |
| året)                                               |          |           |                                                   |
| Kupévärmare (Drift: 1 h/dygn, 4 månader om<br>året) | 800      | -         | 100                                               |

Dessa värden är ungefärliga exempelvärden.

Exempel: En familj med 2 barn bor i en villa med 1 st platt-TV, 1 st digitalbox, 1 st DVD-spelare, 1 TV-spel, 2 datorer, 3 stereoapparater, 2 glödlampor på toaletten, 2 glödlampor i badrummet, 4 glödlampor i köket, 3 glödlampor utomhus, tvättmaskin, torktumlare, diskmaskin, kyl, frys, spis, dammsugare, motorvärmare = 6240 kWh hushållsel/år.

#### Energimätare

Ta till vana att kontrollera bostadens energimätare regelbundet, gärna en gång i månaden. På så sätt upptäcker du snabbt om elförbrukningen ändras.

Nybyggda hus har ofta dubbla energimätare, utnyttja gärna mellanskillnaden till att räkna ut din hushållsel.

#### Nybyggnation

Nybyggda hus går det första året igenom en uttorkningsprocess. Huset kan då förbruka väsentligt mycket mer energi än det kommer göra därefter. Efter 1-2 år bör man åter igen justera in värmekurva, förskjutning av värmekurva samt bostadens termostatventiler, då värmesystemet i regel kräver en lägre temperatur när uttorkningsprocessen är avslutad.

# 3 F370 – till din tjänst

## Ställa in inomhusklimatet

## Översikt

#### Undermenyer

Till menyn **INOMHUSKLIMAT** finns flera undermenyer. Till höger om menyerna på displayen finns statusinformation för respektive meny.

temperatur Inställning av temperatur för klimatsystem. Statusinformationen visar inställda värden för klimatsystem.

ventilation Inställning av fläkthastighet. Statusinformationen visar vald inställning.

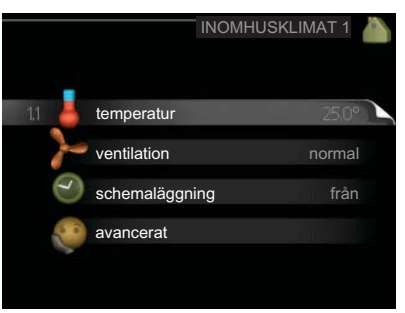

**schemaläggning** Schemaläggning av värme och ventilation. Statusinformationen "inställd" visas om du har ställt in schemaläggning men att den just nu inte är aktiv, "semesterinställning" visas om semesterinställning är aktiv samtidigt som schemaläggning (i och med att semesterfunktionen är prioriterad), "aktiv" visar om någon del av schemaläggningen är aktiv, annars visas "från".

avancerat Inställning av värmekurva, justering med yttre kontakt, minimivärde för framledningstemperatur, rumsgivare och nattsvalka.

Meny 1.1

#### temperatur

Om huset har flera klimatsystem visas det på displayen med en termometer för varje system.

## Inställning av temperaturen (med rumsgivare installerad och aktiverad):

Inställningsområde: 5 - 30 °C

Fabriksinställning: 20

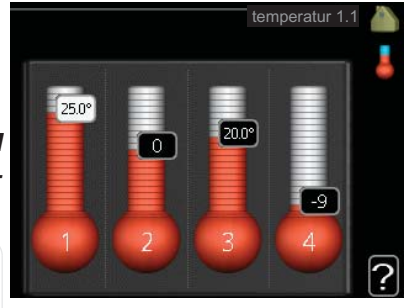

Värdet på displayen visas som en temperatur i °C om värmesystemet styrs av rumsgivare.

För att ändra rumstemperaturen använder du manöverratten för att ställa in önskad temperatur på displayen. Bekräfta den nya inställningen genom att trycka på OK-knappen. Den nya temperaturen visas på höger sida om symbolen i displayen.

#### Inställning av temperaturen (utan aktiverad rumsgivare):

Inställningsområde: -10 till +10

Fabriksinställning: -1

Displayen visar inställt värde för värme (kurvförskjutning). För att höja eller sänka inomhustemperaturen ökar eller minskar du värdet på displayen.

Använd manöverratten för att ställa in ett nytt värde. Bekräfta den nya inställningen genom att trycka på OK-knappen.

Det antal steg som värdet måste ändras för att åstadkomma en grads förändring av inomhustemperaturen beror på husets värmeanläggning. För golvvärme gäller kanske ett steg medan det för radiatorer kan krävas tre steg.

Ställ in önskat värde. Det nya värdet visas på höger sida om symbolen i displayen.

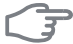

#### TÄNK PÅ!

En höjning av rumstemperaturen kan bromsas av termostaterna till radiatorerna eller golvvärmen. Öppna därför termostaterna helt, utom i de rum där en svalare temperatur önskas, t.ex. i sovrum.

Om frånluftstemperaturen understiger 16 °C blockeras kompressorn och eltillsatsen tillåts gå in. När kompressorn är blockerad återvinns ingen värme ur frånluften.

| $\sim 0^{\prime}$ |
|-------------------|
|                   |
|                   |

#### TIPS!

Vänta ett dygn innan du gör en ny inställning, så att rumstemperaturen hinner stabilisera sig.

Om det är kallt ute och rumstemperaturen är för låg, öka kurvlutningen i meny 1.9.1 ett steg.

Om det är kallt ute och rumstemperaturen är för hög, sänk kurvlutningen meny 1.9.1 ett steg.

Om det är varmt ute och rumstemperaturen är för låg, öka värdet i meny 1.1 ett steg.

Om det är varmt ute och rumstemperaturen är för hög, sänk värdet i meny 1.1 ett steg.

#### Meny 12

#### ventilation

Inställningsområde: normal samt hastighet 1-4

Fabriksinställning: normal

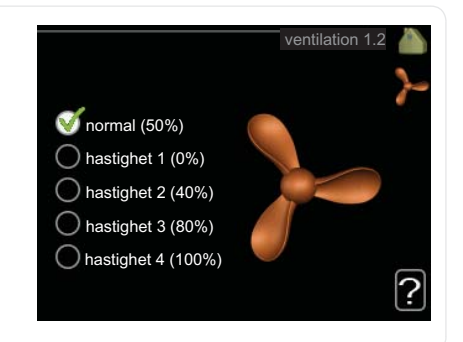

Här kan du tillfälligt öka eller minska ventilationen i bostaden.

När du valt en ny hastighet börjar en klocka räkna ner. När tiden är ute återgår ventilationshastigheten till normalinställningen. Efter 4 timmar återgår ventilationshastigheten till normalinställningen.

De olika återgångstiderna går vid behov att ändra i meny 1.9.6.

Inom parentes efter varje hastighetsalternativ visas fläkthastigheten (i procent).

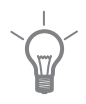

#### TIPS!

Vid behov av längre tidsförändringar använd semesterfunktion eller schemaläggning.

| Meny  | schemalaggning                                                                                                    |
|-------|----------------------------------------------------------------------------------------------------|
| 1.3   | I menyn schemaläggning schemaläggs schemaläggs inomhuskomforten (värme/ventilation) of för varje veckodag.                                                                                                    |
|       | Det går också att schemalägga en<br>längre tid under en valbar period (semes-<br>ter) i meny 4.7.                                                                                                    |
| Meny  | värme                                                                                                    |
| 1.3.1 | <ul> <li>Här kan du schemalägga en ökning eller minskning av temperaturen i bostaden i upp till tre olika tidsperioder per dag. Om rumsgivare är installerad och aktiverad ställs önskad rumstemperatur (°C) in under tidsperioden. Utan aktiverad rumsgivare ställs önskad förändring (av inställningen i meny 1.1). För en grads förändring av rumstemperaturen krävs ca ett steg för golvvärme och ca två till tre steg för radiatorsystem.</li> <li>Om två olika inställningar kolliderar med varandra visas det med ett rött utropstecken vid radens slut.</li> </ul> |
|       | Aktiverad Schema System                                                                                                    |
|       | SCHEM#LÄGGNING VÄRME 1.3.1         schema 1       schema 2         aktiverad       system 1         alla       alla         mån       tis         tor       fre       21:30 - 06:00       20.5°         kör       sön       c         bör       Konflikt                                                                                                    |
|       |                                                                                                    |

Schema: Här väljs vilket schema som ska ändras.

**Aktiverad:** Här aktiveras schemaläggningen för vald period. Inställda tider påverkas inte vid avaktivering.

34

1.11
System: Här väljs för vilket klimatsystem det aktuella schemat gäller. Detta alternativ visas bara om fler än ett klimatsystem finns.

**Dag:** Här väljs vilken eller vilka dagar i veckan som schemaläggningen ska gälla. För att ta bort schemaläggningen för en viss dag ska tiden för den dagen nollställas genom att ställa starttiden till samma som stopptiden. Om raden "alla" används ställs alla dagar i perioden in efter den raden.

**Tidsperiod:** Här väljs starttid och stopptid under vald dag för schemaläggningen.

Justering: Här ställs in hur mycket värmekurvan ska förändras i förhållande till meny 1.1 under schemaläggningen. Om rumsgivare finns installerad ställs önskad rumstemperatur in i °C.

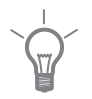

## TIPS!

Vill du ställa in liknande schemaläggning för alla dagar i veckan kan du börja med att fylla i "alla" och sedan ändra önskade dagar.

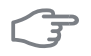

### ΤΆΝΚ ΡΔΙ

Om stopptiden är före starttiden betyder det att perioden sträcker sig över midnatt. Schemaläggningen startar alltid på den dagen där starttiden är inställd.

Förändring av temperaturen i bostaden tar lång tid. Exempelvis kommer korta tidsperioder i kombination med golvvärme inte att ge en märkbar förändring i rumstemperaturen.

Om frånluftstemperaturen understiger 16 °C blockeras kompressorn och eltillsatsen tillåts gå in. När kompressorn är blockerad återvinns ingen värme ur frånluften

## Meny

## 133

## ventilation

Här kan du schemalägga en ökning eller minskning av ventilationen i bostaden i upp till två olika tidsperioder per dag.

Om två olika inställningar kolliderar med varandra visas det med ett rött utropstecken vid radens slut.

| Aktiverad  | S               | chema            |   |
|------------|-----------------|------------------|---|
|            |                 |                  |   |
| SCH        | IEMALÄGØNING V  | ENTILATION 1.3.3 | 1 |
| schei      | ma 1 🧴 schema 2 |                  | 0 |
| 😽 ak       | ktiverad        | >                |   |
| alla       |                 |                  |   |
| mån        |                 |                  |   |
| tis        |                 |                  |   |
| tor        |                 |                  |   |
| fre        | 21:30 - 06:0    | 0 hastighet 3    |   |
| lör<br>sön |                 |                  | 2 |
| /          |                 | Konflikt         | J |
| Dag        | Tidsperiod      | Justering        |   |

Schema: Här väljs vilket schema som ska ändras.

**Aktiverad:** Här aktiveras schemaläggningen för vald period. Inställda tider påverkas inte vid avaktivering.

**Dag:** Här väljs vilken eller vilka dagar i veckan som schemaläggningen ska gälla. För att ta bort schemaläggningen för en viss dag ska tiden för den dagen nollställas genom att ställa starttiden till samma som stopptiden. Om raden "alla" används ställs alla dagar i perioden in efter den raden.

**Tidsperiod:** Här väljs starttid och stopptid under vald dag för schemaläggningen.

Justering: Här ställs önskad fläkthastighet.

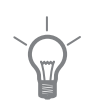

#### TIPS!

Vill du ställa in liknande schemaläggning för alla dagar i veckan kan du börja med att fylla i "alla" och sedan ändra önskade dagar.

| (F)  | TÄNK PÅ!                                                                                                    |  |  |
|------|----------------------------------------------------------------------------------------------------|--|--|
|      | Om stopptiden är före starttiden betyder det att perioden sträcker sig över<br>midnatt. Schemaläggningen startar alltid på den dagen där starttiden är in-<br>ställd.                                                                             |  |  |
|      | En kraftig förändring under längre tid kan orsaka dålig inomhusmiljö samt eventuellt sämre driftekonomi.                                                                                                    |  |  |
| Meny | avancerat                                                                                                    |  |  |
| 1.9  | Meny avancerat<br>ar avsedd för den avancerade använda-<br>ren. Denna meny har flera undermeny-<br>er.19.1värmekurvavärmekurva<br>Inställning av värmekur-<br>vans lutning.Inställning av värmekur-<br>rumsgivarinställningarextern justering<br> |  |  |
|      | min. framledningstemp. Inställning av minsta tillåtna framledningstemperatur.                                                                                                    |  |  |
|      | rumsgivarinställningar Inställningar gällande rumsgivaren.                                                                                                    |  |  |
|      | fläktåtergångstid Inställningar av fläktåtergångstider vid tillfällig hastighets-<br>ändring på ventilationen.                                                                                                    |  |  |
|      | egen kurva Inställning av egen värmekurva.                                                                                                    |  |  |
|      | punktförskjutning Inställning av förskjutning av värmekurvan vid en specifik utomhustemperatur.                                                                                                    |  |  |

nattsvalka Inställning av nattsvalka.

### värmekurva

#### värmekurva

Inställningsområde: 0 - 15 Fabriksinställning: 5

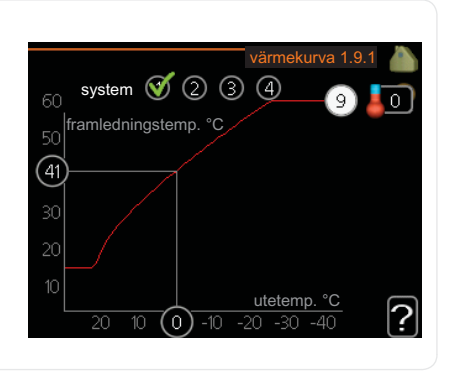

I menyn värmekurva kan du se den s.k. värmekurvan för ditt hus. Värmekurvans uppgift är att ge en jämn inomhustemperatur, oavsett utomhustemperatur, och därmed energisnål drift. Det är utifrån denna värmekurva som värmepumpens reglerdator bestämmer temperaturen på vattnet till värmesystemet, framledningstemperaturen, och därmed inomhustemperaturen. Du kan här välja värmekurva och även avläsa hur framledningstemperaturen ändras vid olika utetemperaturer.

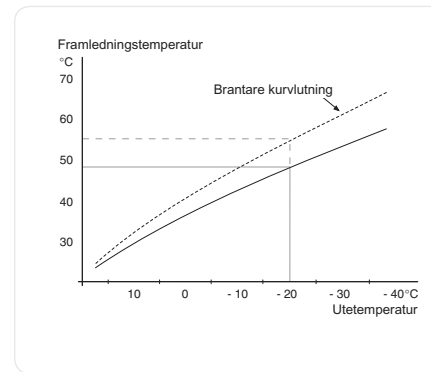

#### Kurvlutning

Värmekurvans lutning anger hur många grader framledningstemperaturen ska höjas/sänkas när utetemperaturen sjunker/ökar. En brantare kurvlutning medför en högre framledningstemperatur vid en viss utetemperatur.

Den optimala kurvlutningen är beroende av din orts klimatförhållanden, om huset har radiatorer eller golvvärme och hur välisolerat huset är.

Värmekurvan ställs in när värmeanläggningen installeras, men kan behöva efterjusteras. Sedan ska värmekurvan i normala fall inte behöva ändras.

Meny 191

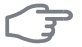

#### TÄNK PÅ!

Vid finjusteringar av inomhustemperaturen ska i stället värmekurvan förskjutas uppåt eller nedåt, vilket görs i meny 1.1 temperatur.

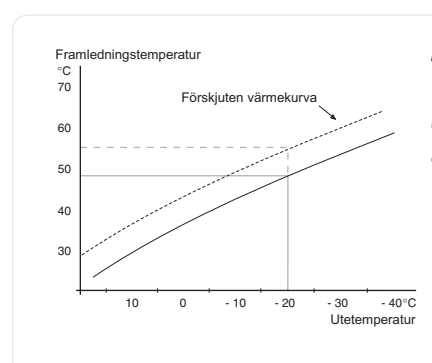

#### Kurvförskjutning

En förskjutning av värmekurvan betyder att framledningstemperaturen ändras lika mycket för alla utetemperaturer, t.ex. att en kurvförskjutning på +2 steg höjer framledningstemperaturen med 5 °C vid alla utetemperaturer.

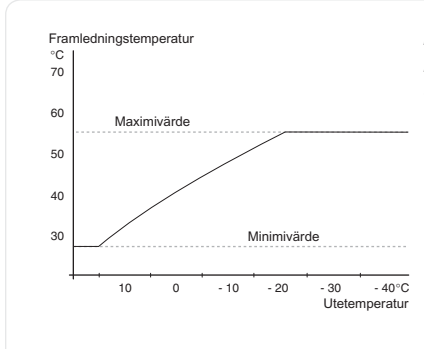

#### Framledningstemperatur – maximum- och minimumvärden

Eftersom framledningstemperaturen inte kan beräknas högre än det inställda maximivärdet eller lägre än det inställda minimivärdet planar värmekurvan ut vid dessa temperaturer.

## F

#### TÄNK PÅ!

Vid golvvärmesystem ska normalt max framledningstemp. ställas in mellan 35 och 45 °C.

Kontrollera max temperatur för ditt golv med din installatör/golvleverantör.

Siffran längst ut på kurvan anger kurvlutningen. Siffran bredvid termometern anger kurvförskjutningen. Använd manöverratten för att ställa in ett nytt värde. Bekräfta den nya inställningen genom att trycka på OK-knappen.

Kurva 0 är en egen värmekurva skapad i meny 1.9.7.

#### För att välja en annan värmekurva (kurvlutning):

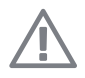

#### OBS!

Om det bara finns ett värmesystem är kurvans nummer redan markerat när menyfönstret öppnas.

- 1. Välj det system (om det finns mer än ett) för vilket värmekurvan ska ändras.
- 2. När valet av system bekräftats blir värmekurvans nummer markerat.
- 3. Tryck på OK-knappen för att komma till inställningsläget.
- 4. Välj en ny värmekurva. Värmekurvorna är numrerade från 0 till 15, där högre nummer ger brantare lutning och högre framledningstemperatur. Värmekurva 0 innebär att egen kurva (meny 1.9.7) används.
- 5. Tryck på OK-knappen för att avsluta inställningen.

#### För att läsa av en värmekurva:

- 1. Vrid manöverratten så att ringen på axeln med utetemperaturen markeras.
- 2. Tryck på OK-knappen.
- 3. Följ den grå linjen upp till värmekurvan och ut till vänster för att avläsa värdet för framledningstemperaturen vid vald utetemperatur.
- 4. Det går nu att göra avläsningar för olika temperaturer genom att vrida på manöverratten till höger eller vänster och avläsa motsvarande framledningstemperatur.
- 5. Tryck på OK- eller Bakåt-knappen för att komma ur avläsningsläget.

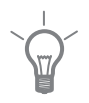

Meny 192

#### TIPS!

Vänta ett dygn innan du gör en ny inställning, så att rumstemperaturen hinner stabilisera sig.

Om det är kallt ute och rumstemperaturen är för låg, öka kurvlutningen ett steg.

Om det är kallt ute och rumstemperaturen är för hög, sänk kurvlutningen ett steg.

Om det är varmt ute och rumstemperaturen är för låg, öka kurvförskjutningen ett steg.

Om det är varmt ute och rumstemperaturen är för hög, sänk kurvförskjutningen ett steg.

## extern justering

#### klimatsystem

Inställningsområde: -10 till +10 eller önskad rumstemperatur om rumsgivare är installerad.

Fabriksinställning: 0

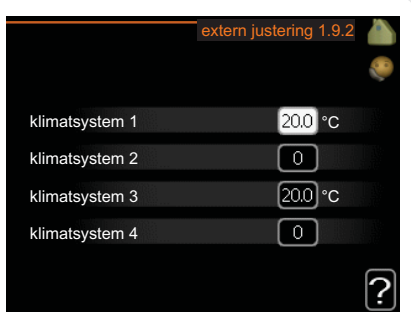

Genom att ansluta en yttre kontakt, exempelvis en rumstermostat eller ett kopplingsur, kan man tillfälligvis eller periodvis höja eller sänka rumstemperaturen. Då kontakten är tillslagen ändras förskjutningen av värmekurvan med det antal steg som är valt i menyn. Om rumsgivare är installerad och aktiverad ställs önskad rumstemperatur (°C) in.

Om det finns mer än ett klimatsystem kan inställningen göras separat för varje system.

## 193 klimatsystem Inställningsområde: 20-70 °C Fabriksinställning: 20 °C klimatsystem 1 20 °C 20 °C klimatsystem 2 20 °C klimatsystem 3 klimatsystem 4 20 °C Här ställer du in lägsta temperatur på framledningstemperaturen till klimatsystemet. Det innebär att F370 aldrig beräknar en lägre temperatur än den som är inställd här Om det finns mer än ett klimatsystem kan inställningen göras för varje system. TIPS! Om man t.ex. har en källare som man alltid vill ha lite värme i, även på sommaren, kan man öka värdet. Du kan även behöva höja värdet i "stopp av värme" meny 4.9.2 "autolägesinställning".

Meny 1.9.4

Meny

## rumsgivarinställningar

min. framledningstemp.

#### faktor system

Inställningsområde: 0,0 - 6,0 Fabriksinställning: 2,0

| rumsgivarinstäl              | llningar 1.9.4 🧥 |
|------------------------------|------------------|
| styrning rumsgivare system 1 | S 💊              |
| faktor system 1              | 2.0              |
| styrning rumsgivare system 2 | 0                |
| styrning rumsgivare system 3 | $\bigotimes$     |
| faktor system 3              | 2.0              |
| styrning rumsgivare system 4 | 0 0              |
|                              | Ŀ                |

Här kan du aktivera rumsgivare för styrning av rumstemperatur.

Du kan även ställa in en faktor som bestämmer hur mycket framledningstemperaturen ska påverkas av differensen mellan önskad rumstemperatur och aktuell rumstemperatur. Ett högre värde ger en större förändring av värmekurvans inställda förskjutning.

Om flera klimatsystem är installerade kan ovanstående inställningar göras för respektive system.

#### Meny 1.9.6

## fläktåtergångstid

hastighet 1-4

Inställningsområde: 1 – 99 h Fabriksinställning: 4 h

|             | fläktåtergångstid 1.9.6 🧥 |
|-------------|---------------------------|
| hastighet 1 | 4 h                       |
| hastighet 2 | 4 h                       |
| hastighet 3 | <b>4</b> h                |
| hastighet 4 | <b>4</b> h                |
|             | ?                         |

Här väljer du återgångstid för tillfällig hastighetsändring (hastighet 1-4) på ventilationen i meny 1.2.

Återgångstid är den tid det tar innan ventilationshastigheten återgår till normal.

| Meny<br>1.9.7 | egen kurva                                                                                                    |                                                                          |  |  |  |
|---------------|----------------------------------------------------------------------------------------------------|--------------------------------------------------------------------------|--|--|--|
|               | framledningstemp                                                                                                    | egen kurva 1.9.7                                                         |  |  |  |
|               | Installningsområde: 0 – 80 °C                                                                                                    | framledningstemp. vid -30 °C 20 °C                                       |  |  |  |
|               |                                                                                                    | framledningstemp. vid -20 °C 27 °C                                       |  |  |  |
|               |                                                                                                    | framledningstemp. vid -10 °C 18 °C                                       |  |  |  |
|               |                                                                                                    | framledningstemp. vid 0 °C 20 °C                                         |  |  |  |
|               |                                                                                                    | framledningstemp. vid 10 °C 18 °C                                        |  |  |  |
|               |                                                                                                    | framledningstemp. vid 20 °C 27 °C ?                                      |  |  |  |
|               | Här kan du vid speciella behov skap<br>in önskade framledningstemperatur                                                                                                    | a din egen värmekurva genom att ställa<br>rer vid olika utetemperaturer. |  |  |  |
|               | TÄNK PÅ!                                                                                                    |                                                                          |  |  |  |
|               | Kurva 0 i meny 1.9.1 ska väljas för att denna kurva ska gälla.                                                                                                    |                                                                          |  |  |  |
|               |                                                                                                    |                                                                          |  |  |  |
| Meny          | punktförskjutning                                                                                                    |                                                                          |  |  |  |
| 1.9.8         | utetemperaturspunkt                                                                                                    | punktförskiutning 1.9.8                                                  |  |  |  |
|               | Inställningsområde: -40 – 30 °C                                                                                                    |                                                                          |  |  |  |
|               | Fabriksinställning: 0 °C                                                                                                    | utetemperaturspunkt 0°C                                                  |  |  |  |
|               | föröndring av kunva                                                                                                    | förändring av kurva O°C                                                  |  |  |  |
|               | Inställningsområda: 10 10 °C                                                                                                    | 30 framledningstemp. °C                                                  |  |  |  |
|               |                                                                                                    | 25                                                                       |  |  |  |
|               | Fabriksinstalining: 0 °C                                                                                                    | 20 <u>utetemp. °C</u><br>5 0 -5 -10                                      |  |  |  |
|               | Här kan du välja en förändring av värmekurvan vid en viss utomhustemperatur.<br>För en grads förändring i rumstemperaturen krävs ca ett steg för golvvärme<br>och ca två till tre steg för radiatorsystem. |                                                                          |  |  |  |
|               | Värmekurvan påverkas vid ± 5 °C från inställd utetemperaturspunkt.                                                                                                    |                                                                          |  |  |  |
|               | Viktigt är att rätt värmekurva är vald<br>upplevs som jämn.                                                                                                    | d så att rumstemperaturen för övrigt                                     |  |  |  |

#### TIPS!

Om det upplevs som kallt i huset vid t.ex. -2 °C ställs "utetemperaturspunkt" till "-2" och "förändring av kurva" ökas tills önskad rumstemperatur bibehålls.

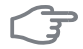

## TÄNK PÅ!

Vänta ett dygn innan du gör en ny inställning, så att rumstemperaturen hinner stabilisera sig.

#### Meny 1.9.9

## nattsvalka

**starttemp. frånluft** Inställningsområde: 20 – 30 °C Fabriksinställning: 25 °C

## *min diff. ute- och frånluft* Inställningsområde: 3 – 10 °C

Fabriksinställning: 6 °C

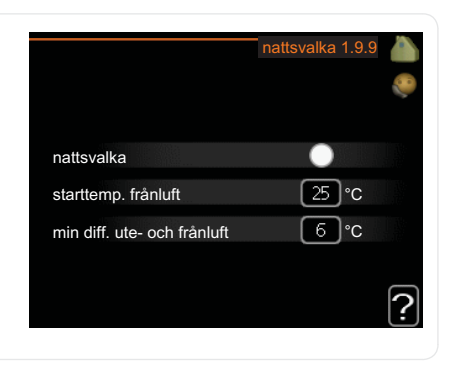

Här kan du aktivera nattsvalka.

När temperaturen i huset är hög och utetemperaturen är låg kan en svalkande effekt uppnås genom att forcera ventilationen.

Om temperaturskillnaden mellan frånluft- och utelufttemperaturen är större än inställt värde ("min diff. ute- och frånluft") samt att frånluftstemperaturen är högre än inställt värde ("starttemp. frånluft") kör ventilationen på hastighet 4 tills dess att något av villkoren inte längre är uppfyllt.

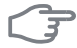

## TÄNK PÅ!

Nattsvalka kan endast aktiveras när husvärme är avaktiverat. Detta görs i meny 4.2.

## Ställa in varmvattenkapaciteten

## Översikt

#### Undermenver

Till menyn VARMVATTEN finns flera undermenyer. Till höger om menyerna på displayen finns statusinformation för respektive meny.

tillfällig lyx Aktivering av tillfällig höjning av varmvattentemperaturen. Statusinformationen visar "från" eller hur lång tid det är kvar av den tillfälliga temperaturhöjningen.

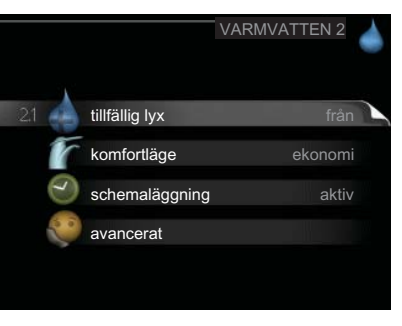

komfortläge Inställning av varmvattenkomfort. Statusinformationen visar vilket läge som är valt, "ekonomi", "normal" eller "lyx".

schemaläggning Schemaläggning av varmvattenkomforten. Status-informationen "inställd" visar om någon del av schemaläggningen är aktiv just nu, "semesterinställning" visas om semesterinställningen är pågående (meny 4.7), annars visas "från".

avancerat Inställning av periodisk höjning av varmvattentemperaturen.

Meny

21

## tillfällig lyx

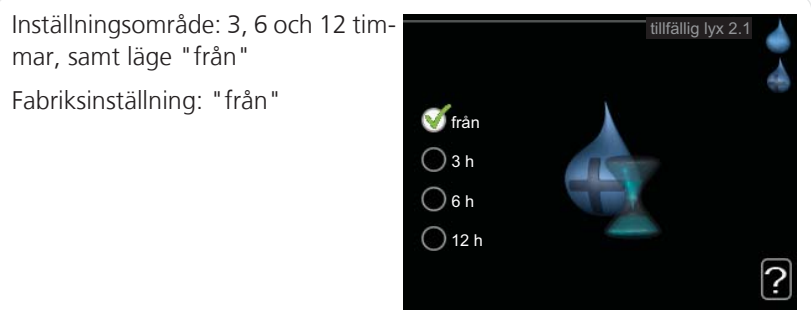

Vid tillfälligt ökat varmvattenbehov kan du i denna meny välja en höjning av varmvattentemperaturen till lyxläget under valbar tid.

## **TÄNK PÅ!**

Om komfortläge "lyx" är valt i meny 2.2 kan ingen ytterligare höjning göras.

Funktionen aktiveras direkt när en tidsperiod väljs och bekräftas med OKknappen. Till höger visas återstående tid för den valda inställningen.

När tiden gått ut återgår F370 till inställt läge i meny 2.2.

Välj "från" för att stänga av tillfällig lyx.

Meny 2.2

## komfortläge

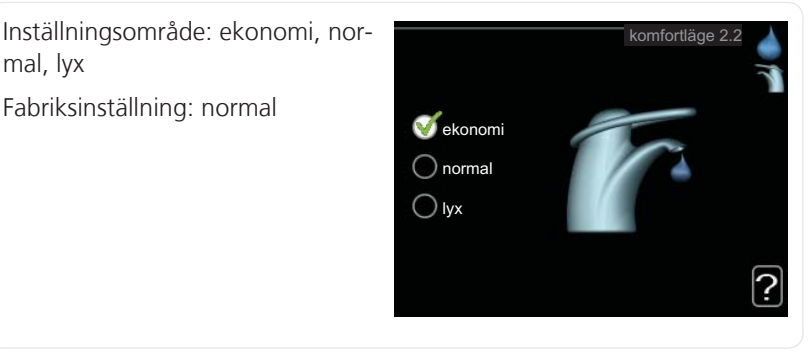

Skillnaden mellan de valbara lägena är temperaturen på tappvarmvattnet. Högre temperatur gör att varmvattnet räcker längre.

ekonomi: Detta läge ger mindre varmvatten än de övriga, men är samtidigt mer ekonomiskt. Detta läge kan användas i mindre hushåll med litet varmvattenbehov.

**normal:** Normalläget ger en större mängd varmvatten och passar de flesta hushåll.

lyx: Lyxläget ger största möjliga mängd varmvatten. I detta läge används förutom kompressorn även elpatronen för att värma varmvattnet, vilket ger ökad driftskostnad

#### schemaläggning Meny

2.3

Här kan du schemalägga vilken varmvattenkomfort värmepumpen ska jobba med i upp till två olika tidsperioder per dag.

Schemaläggning aktiveras/avaktiveras genom att bocka i/ur "aktiverad". Inställda tider påverkas inte vid avaktivering.

Om två olika inställningar kolliderar med varandra visas det med ett rött utropstecken.

| Aktiverad | 5           | Schema                  |       |
|-----------|-------------|-------------------------|-------|
|           | /           | 1                       |       |
| sc        | HEMALÄGGNIN | IG VARMVATTEI           | N 2.3 |
| scher     | ma 1 schem  | ia 2                    | . 0   |
| 🧹 ak      | ktiverad    |                         |       |
| alla      |             |                         |       |
| mån       | 01:00 7 00: | :15 normal <sub>/</sub> |       |
| tis       |             |                         |       |
| ons       |             |                         |       |
| tor       |             |                         |       |
| lör       |             |                         |       |
| sön       |             |                         | /   ? |
| /         |             | Konf                    | likt  |
| Dag       | Tidsperiod  | Justering               |       |

Schema: Här väljs vilket schema som ska ändras.

**Aktiverad:** Här aktiveras schemaläggningen för vald period. Inställda tider påverkas inte vid avaktivering.

**Dag:** Här väljs vilken eller vilka dagar i veckan som schemaläggningen ska gälla. För att ta bort schemaläggningen för en viss dag ska tiden för den dagen nollställas genom att ställa starttiden till samma som stopptiden. Om raden "alla" används ställs alla dagar i perioden in efter den raden.

**Tidsperiod:** Här väljs starttid och stopptid under vald dag för schemaläggningen.

**Justering:** Här ställs in vilken varmvattenkomfort som ska gälla under schemaläggningen.

Här ställs in vilken varmvattenkomfort som ska gälla under schemaläggningen.

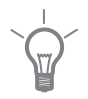

#### TIPS!

Vill du ställa in liknande schemaläggning för alla dagar i veckan kan du börja med att fylla i "alla" och sedan ändra önskade dagar.

|       | TÄNK PÅ!                                                                                                    |                                                                                               |  |
|-------|----------------------------------------------------------------------------------------------------|-----------------------------------------------------------------------------------------------|--|
|       | Om stopptiden är tidigare på dygnet än s<br>sträcker sig över midnatt.                                                                 | tarttiden betyder det att perioden                                                            |  |
|       | Schemaläggningen startar alltid på den d                                                                                               | agen där starttiden är inställd.                                                              |  |
| Meny  | avancerat                                                                                                    |                                                                                               |  |
| 2.9   | Meny avancerat har orange text och<br>är avsedd för den avancerade använda-<br>ren. Denna meny har flera undermeny-<br>er              | avancerat 2.9                                                                                 |  |
|       |                                                                                                    | 2.9.1 periodisk höjning                                                                       |  |
|       |                                                                                                    | Valifivallencin.                                                                              |  |
| Meny  | periodisk höjning                                                                                                    |                                                                                               |  |
| 2.9.1 | <b>period</b><br>Inställningsområde: 1 - 90 dagar                                                                                      | periodisk höjning 2.9.1                                                                       |  |
|       | Fabriksinställning: 14 dagar                                                                                                    | tiverad 🧭                                                                                     |  |
|       | starttid<br>Inställningsområde: 00:00 - 23:00 sta                                                                                      | riod 14 dagar<br>Inttid 02:00                                                                 |  |
|       | Fabriksinställning: 00:00 - 25:00 Na                                                                                                   | sta periodiska höjning<br>09 - 06 - 28                                                        |  |
|       | För att förhindra bakterietillväxt i varmvatt<br>sammans med elpatronen under kort tid h<br>med jämna mellanrum.                       | enberedaren kan kompressorn till-<br>nöja temperaturen på varmvattnet                         |  |
|       | Du kan ställa in hur lång tid som ska gå m<br>temperaturen. Tiden kan ställas mellan 1 o<br>14 dygn. Bocka ur "aktiverad" för att stär | nellan höjningarna av varmvatten-<br>och 90 dygn. Fabriksinställning är<br>nga av funktionen. |  |

#### Meny 2.9.2

## varmvattencirk.

#### drifttid

Inställningsområde: 1 - 60 min Fabriksinställning: 3 min

#### stilleståndstid

Inställningsområde: 0 - 60 min Fabriksinställning: 12 min

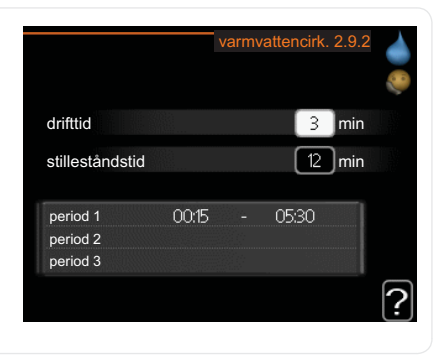

Här kan du ställa in varmvattencirkulation i upp till tre perioder per dygn. Under inställda perioder kommer varmvattencirkulationspumpen att gå enligt inställningarna ovan.

"drifttid" bestämmer hur länge varmvattencirkulationspumpen ska vara igång per drifttillfälle.

"stilleståndstid" bestämmer hur länge varmvattencirkulationspumpen ska stå stilla mellan drifttillfällena.

## Få information

## Översikt

#### Undermenyer

Till menyn INFO finns flera undermenyer. I dessa menyer kan inga inställningar göras, utan det är enbart visning av information. Till höger om menyerna på displayen finns statusinformation för respektive meny.

serviceinfo visar temperaturnivåer och inställningar i värmepumpen.

kompressorinfo visar drifttider, antal starter m.m. för kompressorn.

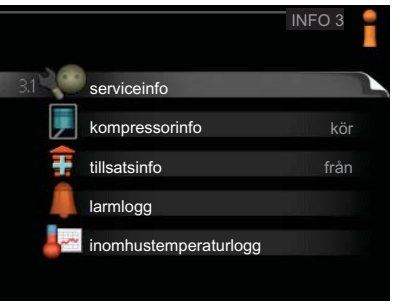

tillsatsinfo visar information om tillsatsens drifttider m.m.

larmlogg visar de senaste larmen och information om värmepumpen vid larmtillfället.

inomhustemperaturlogg medeltemperaturen inomhus vecka för vecka under det senaste året.

## Meny

3.1

## serviceinfo

Här får du information om värmepumpens aktuella driftstatus (t.ex. aktuella temperaturer etc.). Inga ändringar kan göras.

Informationen visas på flera sidor. Vrid på manöverratten för att bläddra mellan sidorna.

| <i>211</i>             | EB100     | 3.0 |
|------------------------|-----------|-----|
| etetus intern tilleste | EDTOO     |     |
| max inställd eleffekt  | 17an<br>5 |     |
| säkringsstorlek        |           |     |
| ström L1               | 0.4       |     |
| ström L2               | 0.4       |     |
| ström L3               | 0.4       |     |
|                        |           |     |
|                        |           |     |

## Symboler i denna meny:

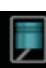

Kompressor

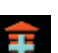

Tillsats

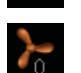

Ventilation

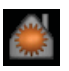

Värme

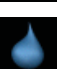

Varmvatten

| Meny | kompressorinfo                                                                                                  |                                                                                                    |                             |
|------|----------------------------------------------------------------------------------------------------|----------------------------------------------------------------------------------------------------|-----------------------------|
| 3.2  | Här får du information om kompres-<br>sorns driftstatus och statistik. Inga änd-<br>ringar kan göras.           | kompr                                                                                                 | essorinfo 3.2               |
|      | Informationen kan finnas på flera sidor.<br>Vrid på manöverratten för att bläddra<br>mellan sidorna.            | antal starter:<br>total drifttid:<br>- av vilken varmvatten:<br>tidfaktor:<br>- av vilken varmvatten: | n<br>h<br>h<br>0.00<br>0.00 |
| Meny | tillsatsinfo                                                                                                    |                                                                                                    |                             |
| 3.3  | Här får du information om tillsatsens<br>inställningar, driftstatus och statistik.<br>Inga ändringar kan göras. | ť                                                                                                    | illsatsinfo 3.3             |
|      | Informationen kan finnas på flera sidor.<br>Vrid på manöverratten för att bläddra<br>mellan sidorna.            | status:<br>tidfaktor:                                                                                 | från<br>0.9                 |
|      |                                                                                                    |                                                                                                    | ?                           |

## larmlogg

Meny 3.4

För att underlätta vid felsökning finns värmepumpens driftstatus vid larmtillfället lagrad här. Du kan se informationen för de senaste 10 larmen.

För att se driftstatus vid ett larmtillfälle markerar du det larmet och trycker på OK-knappen.

| 1.01.2009  | 00:00 | TB-larm       |
|------------|-------|---------------|
| 01.01.2009 | 00:00 | LP-larm       |
| 01.01.2009 | 00:00 | Givarfel:BT6  |
| 01.01.2009 | 00:00 | Givarfel:BT20 |
| 01.01.2009 | 00:00 | Givarfel:BT2  |
| 01.01.2009 | 00:00 | Givarfel:BT1  |
|            |       |               |
|            |       |               |
|            |       |               |
|            |       |               |

|                              | larmlogg 3.4 |
|------------------------------|--------------|
| Temperaturbegränsarlarm (52) |              |
| utetemperatur                | -5.6 °C      |
| framledningstemp.            | 30.5 °C      |
| returledningstemp.           | 25.0 °C      |
| varmvatten laddning          | 49.0 °C      |
| kondensor fram               | 6.2 °C       |
| drifttid                     | 30 min       |
| driftläge                    | från         |
|                              |              |
|                              |              |

Information om ett larm.

## inomhustemperaturlogg

#### Meny 3.5

Här kan du se medeltemperaturen inomhus vecka för vecka under det senaste året. Den streckade linjen visar årsmedeltemperaturen.

Medelinomhustemperaturen visas endast om rumsgivare/rumsenhet är installerad. I annat fall visas frånluftstemperaturen.

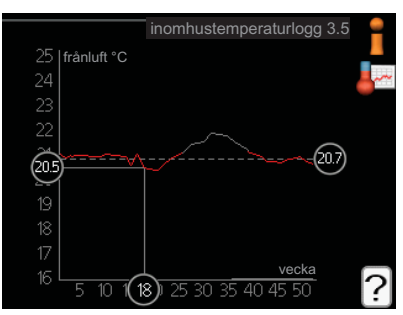

#### För att läsa av en medeltemperatur

- 1. Vrid manöverratten så att ringen på axeln med veckonummer markeras.
- 2. Tryck på OK-knappen.
- 3. Följ den grå linjen upp till grafen och ut till vänster för att avläsa medeltemperaturen inomhus vid vald vecka.
- 4. Det går nu att göra avläsningar för olika veckor genom att vrida på manöverratten till höger eller vänster och avläsa medeltemperaturen.
- 5. Tryck på OK- eller Bakåt-knappen för att komma ur avläsningsläget.

## Anpassa värmepumpen

## Översikt

#### Undermenyer

Till menyn VÄRMEPUMP finns flera undermenyer. Till höger om menyerna på displayen finns statusinformation för respektive meny.

plusfunktioner Inställningar gällande eventuella installerade extrafunktioner i värmesystemet.

driftläge Aktivering av manuellt eller automatiskt driftläge. Statusinformationen visar valt driftläge.

|                    | VÄRMEPUMP 4 |
|--------------------|-------------|
| 4.1 plusfunktioner |             |
| driftläge          |             |
| mina ikoner        |             |
| tid & datum        |             |
| Språk / language   |             |
| semesterinställni  | ng från     |
|                    |             |

mina ikoner Inställningar gällande vilka ikoner i värmepumpens användargränssnitt som ska visas i luckan när dörren är stängd.

tid & datum Inställning av aktuell tid och datum.

språk Här väljer du vilket språk informationen i displayen ska visas på. Statusinformationen visar valt språk.

semesterinställning Semsterinställning av värme och ventilation. Statusinformationen "inställd" visas om du har ställt in Semsterinställning men att den just nu inte är aktiv, "aktiv" visar om någon del av Semsterinställningen är aktiv, annars visas "från".

avancerat Inställningar av värmepumpens arbetssätt.

Meny 4 1

## plusfunktioner

I undermenyerna till denna gör du inställningar för eventuella installerade extrafunktioner till F370.

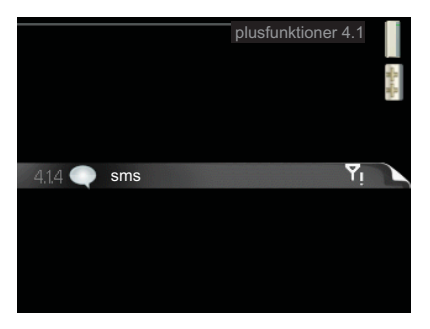

## Meny sms

4.1.4 Här gör du inställningar för tillbehöret SMS 40.

Lägg till de mobilnummer som ska ha tillgång till att ändra och få status från värmepumpen. Mobilnummer ska vara med landskod t.ex. +46XXXXXXXX.

Om du önskar få ett SMS-meddelande vid larm bockar du i rutan till höger om telefonnumret.

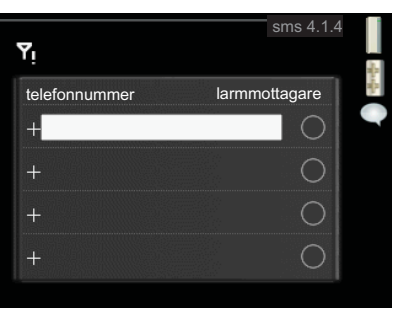

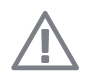

#### OBS!

Angivna telefonnummer måste kunna ta emot SMS-meddelande.

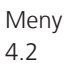

56

## driftläge

#### driftläge

Inställningsområde: auto, manuellt, endast tillsats

Fabriksinställning: auto

#### funktioner

Inställningsområde: kompressor, tillsats, värme

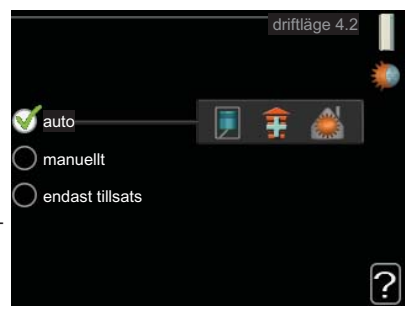

Värmepumpens driftläge är normalt inställt i "auto". Du har även möjlighet att ställa värmepumpen i "endast tillsats", då enbart tillsats används, eller "manuellt" och själv välja vilka funktioner som ska tillåtas.

Ändra driftläge genom att markera önskat läge och trycka på OK-knappen. När ett driftläge är valt visas vad i värmepumpen som är tillåtet (överkryssad = inte tillåtet) och valbara alternativ till höger. För att välja vilka valbara funktioner som ska tillåtas eller inte markerar du funktionen med hjälp av manöverratten och trycker på OK-knappen.

#### Driftläge auto

I detta driftläge väljer värmpumpen automatiskt vilka funktioner som ska tillåtas.

#### Driftläge manuellt

I detta driftläge kan du själv välja vilka funktioner som ska tillåtas. Du kan inte välja bort "kompressor" i manuellt läge.

#### Driftläge endast tillsats

#### TÄNK PÅ!

Om du väljer läget "endast tillsats" blir kompressorn bortvald och du får en högre driftskostnad.

I detta driftläge är inte kompressorn aktiv och enbart tillsatsen används.

#### Funktioner

"**kompressor**" är det som gör varmvatten och värme till bostaden. Väljs "kompressor" bort visas det med en symbol i huvudmenyn på värmepumpsymbolen. Du kan inte välja bort "kompressor" i manuellt läge.

"tillsats" är det som hjälper kompressorn att värma bostaden och/eller varmvattnet när den inte klarar hela behovet ensam.

"**värme**" gör att du får varmt i bostaden. Du kan välja bort funktionen när du inte vill ha värmen igång.

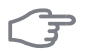

#### TÄNK PÅ!

Väljer du bort "tillsats" kan det göra att du inte får tillräckligt med varmvatten och/eller varmt i bostaden.

Meny 4.3

#### mina ikoner

Här kan du välja vilka ikoner som ska vara synliga när dörren till F370 är stängd. Du kan välja upp till 3 ikoner. Väljer du fler kommer den du valde först att försvinna. Ikonerna visas i den ordning du väljer dem.

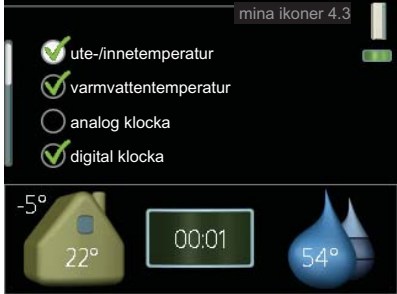

| Meny | tid & datum                                                                                                    |  |  |
|------|----------------------------------------------------------------------------------------------------|--|--|
| 4.4  | Här ställer du in tid, datum och visnings-<br>läge.<br>tid & datum 4.4<br>(19):00 024 h<br>12 h<br>datum<br>20 dag<br>01 mànad<br>2010-01-20<br>10 år                                                                                                    |  |  |
| Meny | språk                                                                                                    |  |  |
| 4.6  | Här väljer du det språk du vill att infor-<br>mationen i displayen ska visas på.                                                                                                    |  |  |
| Menv | semesterinställning                                                                                                    |  |  |
| 4.7  | För att reducera energiförbrukningen<br>under semestern kan du schemalägga<br>en sänkning av värme, ventilation och<br>varmvattentemperatur.<br>Om rumsgivare är installerad och aktive-<br>rad ställs önskad rumstemperatur (°C)<br>in under tidsperioden. Denna inställning<br>gäller samtliga klimatsystem med<br>rumsgivare. |  |  |
|      | Om rumsgivare inte är aktiverad ställs önskad förskjutning av värmekurvan<br>in. Denna inställning gäller samtliga klimatsystem utan rumsgivare. För en<br>grads förändring i rumstemperaturen krävs ca ett steg för golvvärme och ca<br>två till tre steg för radiatorsystem.                                                   |  |  |
|      | Semesterinställningen startar kl. 00:00 startdatumet och stoppar kl. 23:59 stoppdatumet.                                                                                                    |  |  |

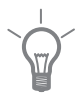

#### TIPS!

Avsluta semsterinställningen ungefär ett dygn innan hemkomst så att rumstemperatur och varmvattentemperatur hinner återhämta sig.

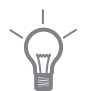

## TIPS!

Ställ in semesterinställningen i förväg och aktivera precis innan avresan för att bibehålla komforten.

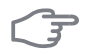

## TÄNK PÅ!

Om du väljer att stänga av varmvattenproduktionen under semestern blockeras "periodisk höjning" (förhindra bakterietillväxt) under denna tiden. "periodisk höjning" startas i samband med att semesterinställningen avslutas.

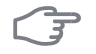

### TÄNK PÅ!

Om frånluftstemperaturen understiger 16 °C blockeras kompressorn och eltillsatsen tillåts gå in. När kompressorn är blockerad återvinns ingen värme ur frånluften.

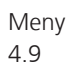

#### avancerat

Meny avancerat har orange text och är avsedd för den avancerade användaren. Denna meny har flera undermenyer.

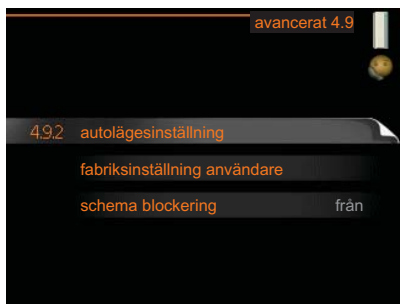

| Meny<br>4.9.2 | autolägesinställning                                                                                                    |                                                                                                    |
|---------------|----------------------------------------------------------------------------------------------------|----------------------------------------------------------------------------------------------------|
|               | <ul> <li>stopp av värme</li> <li>Inställningsområde : -20 – 40 °C</li> <li>Fabriksinställning: 20</li> <li>stopp av tillsats</li> <li>Inställningsområde: -20 – 40 °C</li> <li>Fabriksinställning: 15</li> <li>filtreringstid</li> <li>Inställningsområde: 0 – 48 h</li> <li>Fabriksinställning: 24 h</li> </ul> | autolägesinställning 4.9.2         stopp av värme       20 °C         stopp av tillsats       15 °C         filtreringstid       24 h                                 |
|               | När driftläget är satt till "auto" väljer<br>delutetemperatur, när start och stopp<br>tillåtas.<br>I denna meny väljer du dessa medelut<br>Du kan även ställa in under hur lång t<br>räknas. Väljer du 0 innebär det att akt                                                                                     | värmepumpen själv, beroende på me-<br>av tillsats samt värmeproduktion ska<br>etemperaturer.<br>id (filtreringstid) medeltemperaturen<br>cuell utetemperatur används. |
|               | <b>TÄNK PÅ!</b><br>Det går inte att ställa in "stopp av till:                                                                                                    | sats" högre än "stopp av värme".                                                                                                    |
| Meny<br>4.9.4 | fabriksinställning användare                                                                                                    | fabriksinställning användare 4.9.4                                                                                                    |
|               | som är tillgängliga för användaren (in-<br>klusive avancerat-menyerna) till fabriks<br>värden.                                                                                                    | -<br>Vill du återställa alla användarinställningar<br>till fabriksvärden?                                                                                             |
|               | <b>TÄNK PÅ!</b><br>Efter fabriksinställningen måste person<br>liga inställningar som t.ex. värmekurva<br>ventilation etc. ställas in igen.                                                                                                    | nej ja<br>,<br>?                                                                                                    |

## schema blockering

Meny 4.9.5

Här kan du schemalägga om kompressorn och/eller tillsatsen i värmepumpen ska blockeras i upp till två olika tidsperioder.

Om två olika inställningar kolliderar med varandra visas det med ett rött utropstecken vid radens slut.

När schemaläggningen är aktiv visas aktuell blockeringssymbol i huvudmenyn på värmepumpsymbolen.

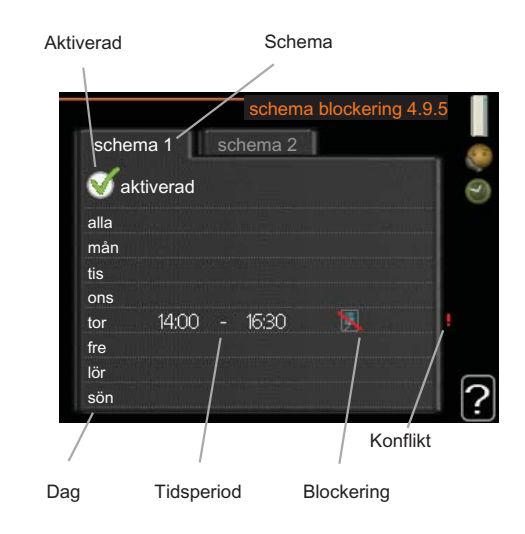

Schema: Här väljs vilken tidsperiod som ska ändras.

**Aktiverad:** Här aktiveras schemaläggningen för vald period. Inställda tider påverkas inte vid avaktivering.

**Dag:** Här väljs vilken eller vilka dagar i veckan som schemaläggningen ska gälla. För att ta bort schemaläggningen för en viss dag ska tiden för den dagen nollställas genom att ställa starttiden till samma som stopptiden. Om raden "alla" används ställs alla dagar i perioden in efter den raden.

**Tidsperiod:** Här väljs starttid och stopptid under vald dag för schemaläggningen.

Blockering: Här väljs önskad blockering.

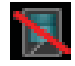

Blockering av kompressor.

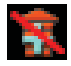

Blockering av tillsats.

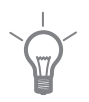

#### TIPS!

Vill du ställa in liknande schemaläggning för alla dagar i veckan kan du börja med att fylla i "alla" och sedan ändra önskade dagar.

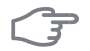

### TÄNK PÅ!

Om stopptiden är före starttiden betyder det att perioden sträcker sig över midnatt.

Schemaläggningen startar alltid på den dagen där starttiden är inställd.

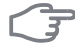

### TÄNK PÅ!

Långvarig blockering kan medföra försämrad komfort och driftekonomi.

# 4 Komfortstörning

I de allra flesta fall märker värmepumpen av en driftstörning (en driftstörning kan leda till störning av komforten) och visar detta med larm och instruktioner om åtgärd i displayen.

## Info-meny

Under meny 3.1 i värmepumpens menysystem finns alla värmepumpens mätvärden samlade. Att titta igenom värdena i denna meny kan ofta underlätta för att hitta felkällan. Se sida 51 för mer information om meny 3.1.

## Hantera larm

Vid larm har en driftstörning av något slag uppstått, vilket visas genom att statuslampan inte längre lyser med ett fast grönt sken utan istället lyser med ett fast rött sken. Dessutom visas en larmklocka i informationsfönstret.

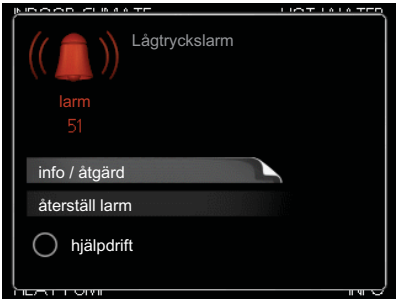

## Larm

Vid larm med röd statuslampa har det inträffat en driftstörning som värmepum-

pen inte kan åtgärda själv. I displayen kan du, genom att vrida på manöverratten och trycka på OK-knappen, se vilken typ av larm det är samt återställa larmet. Du kan även välja att sätta värmepumpen i hjälpdrift.

info / åtgärd Här kan du läsa vad larmet beror på och få tips på vad du kan göra för att rätta till problemet som orsakade larmet.

**återställ larm** I många fall räcker det att välja "återställ larm" för att problemet som orsakade larmet ska rättas till. Om det börja lysa grönt efter du valt "återställ larm" är larmet borta. Om det fortsätter lysa rött och en meny som heter "larm" syns i displayen, är problemet som orsakade larmet fortfarande kvar. Om larmet först försvinner och sen återkommer bör du kontakta din installatör.

**hjälpdrift** "hjälpdrift" är en typ av reservläge. Detta innebär att värmepumpen gör värme och/eller varmvatten trots att det finns någon typ av problem. Detta kan innebära att värmepumpens kompressor inte är i drift. Det är i så fall elpatronen som gör värme och/eller varmvatten.

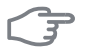

#### TÄNK PÅ!

Att välja "hjälpdrift" är inte samma sak som att rätta till problemet som orsakade larmet. Statuslampan kommer därför fortsätta att lysa rött.

Om larmet inte återställs kontaktar du din installatör för besked om lämpliga åtgärder.

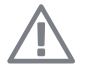

### OBS!

Uppge alltid produktens serienummer (14 siffror) när du gör en felanmälan.

## Felsökning

Om driftstörningen inte visas i displayen kan följande tips användas:

## Grundläggande åtgärder

Börja med att kontrollera följande möjliga felkällor:

- Strömställarens läge.
- Bostadens grupp- och huvudsäkringar.
- Bostadens jordfelsbrytare.

#### Låg temperatur på varmvattnet, eller uteblivet varmvatten

- Stängd eller strypt påfyllningsventil till varmvattenberedaren.
  - Öppna ventilen.
- Värmepumpen i felaktigt driftläge.
  - Gå in i meny 4.2. Om läge "auto" är valt, välj ett högre värde på "stopp av tillsats" i meny 4.9.2.
  - Om läge "manuellt" är valt, välj till "tillsats".
- Stor varmvattenåtgång.
  - Vänta tills varmvattnet hunnit värmas upp. Tillfälligt ökad varmvattenkapacitet (tillfällig lyx) kan aktiveras i meny 2.1.
- För låg varmvatteninställning.
  - Gå in i meny 2.2 och välj ett högre komfortläge.
- Filter igensatt.
  - Rengör eller byt filter (se sida 22).

#### Låg rumstemperatur

Stängda termostater i flera rum.

- Se avsnitt "Spartips" på sida 28 och meny 1.1 på sida 31 för mer detaljerad information om hur du bäst ställer in termostaterna.
- Värmepumpen i felaktigt driftläge.
  - Gå in i meny 4.2. Om läge "auto" är valt, välj ett högre värde på "stopp av värme" i meny 4.9.2.
  - Om läge "manuellt" är valt, välj till "värme". Skulle inte det räcka, välj då även till "tillsats".
- För lågt inställt värde på värmeautomatiken.
  - Gå in i meny 1.1 "temperatur" och justera upp förskjutningen av värmekurvan. Om rumstemperaturen endast är låg vid kall väderlek kan kurvlutningen i meny 1.9.1 "värmekurva" behöva justeras upp.
- "komfortläge" "lyx" valt i kombination med stort varmvattenuttag.
  - Gå in i meny 2.2 och välj "ekonomi" eller "normal".
- Semesterläge" aktiverat i meny 1.3.4.
  - Gå in i meny 1.3.4 och välj "Från".
- Extern kontakt för ändring av rumsvärme aktiverad.
  - Kontrollera eventuella externa kontakter.
- Luft i värmesystemet.
  - Avlufta värmesystemet.
- Stängda ventiler till värmesystemet.
  - Öppna ventilerna.
- Filter igensatt.
  - Rengör eller byt filter (se sida 22).

#### Hög rumstemperatur

- För högt inställt värde på värmeautomatiken.
  - Gå in i meny 1.1 (temperatur) och justera ner förskjutningen av värmekurvan. Om rumstemperaturen endast är hög vid kall väderlek kan kurvlutningen i meny 1.9.1 (värmekurva) behöva justeras ner.
- Extern kontakt för ändring av rumsvärme aktiverad.
  - Kontrollera eventuella externa kontakter.

## Lågt systemtryck

- För lite vatten i värmesystemet.
  - Fyll på vatten i värmesystemet.

## Låg eller utebliven ventilation

- Ventilationen är inte injusterad.
  - Beställ ventilationsinjustering.
- Filter igensatt.
  - Rengör eller byt filter (se sida 22).
- Stängt, för hårt strypt eller igensatt frånluftsdon.
  - Kontrollera och rengör frånluftsdonen (se sida 21).
- Fläkthastighet i reducerat läge.
  - Gå in i meny 1.2 och välj "normal".
- Extern kontakt för ändring av fläkthastighet aktiverad.
  - Kontrollera eventuella externa kontakter.

## Hög eller störande ventilation

- Ventilationen är inte injusterad.
  - Beställ ventilationsinjustering.
- Fläkthastighet i forcerat läge.
  - Gå in i meny 1.2 och välj "normal".
- Extern kontakt för ändring av fläkthastighet aktiverad.
  - Kontrollera eventuella externa kontakter.
- Filter igensatt.
  - Rengör eller byt filter (se sida 22).

#### Kompressorn startar inte

- Det finns inget värmebehov.
  - Värmepumpen kallar varken på värme eller varmvatten.
  - Värmepumpen avfrostar.
- Temperaturvillkor utlöst.
  - Vänta tills temperaturvillkoret har återställts.
- Minsta tid mellan kompressorstarter har inte uppnåtts.
  - Vänta 30 minuter och kontrollera sedan om kompressorn har startat.
- Larm utlöst.
  - Följ displayens instruktioner.

# 5 Tekniska uppgifter

Detaljerade tekniska data för denna produkt kan du hitta i dess installatörshandbok (www.nibe.se).

## 6 Ordlista

## Avluft

Den luft som värmepumpen har tagit värme från och som därmed har kylts ner. Denna luft blåses ut ur bostaden.

## Beräknad framledningstemperatur

Den temperatur som värmepumpen räknar ut att värmesystemet behöver för att det ska bli lagom varmt i bostaden. Ju kallare det är ute, desto högre beräknad framledningstemperatur.

## Blandningsventil

En ventil som blandar kallt vatten med varmvattnet som lämnar beredaren.

## Cirkulationspump

Pump som cirkulerar vätska i ett rörsystem.

## Eltillsats

Detta är den el som t.ex. en elpatron skjuter till när kompressorns effekt inte räcker för att uppfylla bostadens uppvärmningsbehov.

## Expansionskärl

Kärl med värmebärarvätska vars uppgift är att jämna ut trycket i värmebärarsystemet.

## Expansionsventil

Ventil som sänker trycket på köldmediet, vilket gör att köldmediets temperatur sjunker.

## Filtreringstid

Anger den tid medelutetemperaturen beräkas på.

## Framledning

Den ledning i vilken det uppvärmda vattnet transporteras från värmepumpen ut till husets värmesystem (radiatorer/värmeslingor).

## Framledningstemperatur

Temperaturen på det uppvärmda vatten som värmepumpen skickar ut till värmesystemet. Ju kallare det är ute, desto högre blir framledningstemperaturen.

## Frånluft

Den luft som kommer via frånluftsdonen i bostadens olika rum, till F370.

## Frånluftsdon

Ventiler, oftast i taket, i kök/badrum/klädkammare där luften sugs in för att kunna skickas vidare till F370.

## Förångare

Värmeväxlare där köldmedievätskan förångas genom att uppta värmeenergi från luften som då kyls ned.

## Klimatsystem

Klimatsystem kan även kallas värme- och/eller kylsystem. Med hjälp av radiatorer (element), slingor i golvet eller fläktkonvektorer värms eller kyls bostaden.

## Komfortstörning

Komfortstörning innebär oönskade ändringar i varmvatten-/inomhuskomforten, t.ex. att temperaturen på varmvattnet är för låg eller om inomhustemperaturen inte är på önskad nivå.

En driftstörning i värmepumpen kan ibland märkas i form av en komfortstörning.

I de allra flesta fallen märker värmepumpen av en driftstörning och visar detta med larm och instruktioner om åtgärd i displayen.

## Kompressor

Komprimerar (trycker ihop) det gasformiga köldmediet. När köldmediet trycks ihop ökar trycket och temperaturen.

## Kondensor

Värmeväxlare där det heta gasformiga köldmediet kondenserar (kyls ned och blir vätska) och då avger värmeenergi till husets värme- och varmvattensystem.

## Köldmedium

Ämne som cirkulerar i en sluten krets i värmepumpen och som genom tryckförändringar växelvis förångas och kondenseras. Vid förångningen upptar köldmediet värmeenergi och vid kondensationen avges värmeenergi.

#### Pressostat

Tryckvakt som ger larm och/eller stoppar kompressorn om otillåtna tryck uppstår i systemet. En högtryckspressostat löser ut om kondenseringstrycket är för högt. En lågtryckspressostat löser ut om förångningstrycket är för lågt.

### Radiator

Ett annat ord för element. För att kunna användas tillsammans med F370 måste de vara vattenfyllda.

#### Reservläge

Ett läge man kan välja med strömställaren om det har inträffat ett fel som gör att kompressorn inte går. När värmepumpen står i reservläge värms bostaden och/eller varmvattnet med hjälp av en elpatron.

## Returledning

Den ledning i vilken vattnet transporteras tillbaka till värmepumpen från husets värmesystem (radiatorer/värmeslingor).

## Returledningstemperatur

Temperaturen på det vatten som återvänder till värmepumpen efter ha avgett värmeenergi till radiatorer/värmeslingor.

#### Rumsgivare

En givare som är placerad inomhus. Denna givare talar om för värmepumpen hur varmt det är inne.

#### Shunt

En ventil som blandar varmt vatten med lite svalare vatten. Det sitter en shunt i värmepumpen som blandar framledningsvatten med returledningsvatten så att värmesystemet får den temperatur det ska ha.

#### Säkerhetsventil

En ventil som öppnar och släpper ut lite vätska om trycket blir för högt.
# Tappvarmvatten

Det vatten man t.ex. duschar i.

# Tillsatsvärme

Tillsatsvärme är den värme som produceras utöver det som kompressorn i din värmepump levererar. Tillsatsvärme kan vara t.ex. elpatron, elkassett, gas-/olja-/pellets-/vedpanna eller fjärrvärme.

# Utegivare

En givare som är placerad utomhus. Denna givare talar om för värmepumpen hur varmt det är ute.

# Varmvattenberedare

Kärl där tappvattnet värms. Är placerad inuti värmepumpen, men en extra varmvattenberedare kan installeras vid stora varmvattenbehov.

# Värmebärare

Varm vätska, ofta vanligt vatten, som skickas från värmepumpen till husets klimatsystem och gör att det blir varmt i bostaden. Värmebäraren värmer även varmvattnet.

# Värmebärarsida

Rör till husets klimatsystem utgör värmebärarsidan.

# Värmefaktor

Mått på hur mycket värmeenergi värmepumpen avger i förhållande till den elenergi den behöver för sin drift. Ett annat ord för detta är COP.

# Värmekurva

Det är värmekurvan som avgör vilken värme värmepumpen ska producera beroende bl.a. på vilken temperatur det är utomhus. Om man väljer ett högt värde talar man om för värmepumpen att den måste producera mycket värme när det är kallt ute för att det ska bli lagom varmt inomhus.

# Värmeväxlare

Anordning som överför värmeenergi från ett medium till ett annat utan att medierna blandas. Exempel på olika värmeväxlare är förångare och kondensor.

# 7 Sakregister

## Α

Anläggningsdata, 2 Anpassa värmepumpen, 55

## В

Bakåt-knapp, 14 Bläddra mellan fönster, 19

#### D

Display, 13 Displayenhet, 13 Bakåt-knapp, 14 Display, 13 Manöverratt, 14 OK-knapp, 14 Statuslampa, 13 Strömställare, 14

## E

Elförbrukning, 29

#### F

F370 – Ett bra val, 9 F370 – till din tjänst, 31 Anpassa värmepumpen, 55 Få information, 51 Ställa in inomhusklimatet, 31 Ställa in varmvattenkapaciteten, 46 Felsökning, 64 Få information, 51

## G

Garanti-information, 6

#### Н

Hantera larm, 63 Hjälpmeny, 20 Hjälpstart av cirkulationspump, 27

## I

Informationsfönster, 12

#### K

Komfortstörning, 63 Felsökning, 64 Hantera larm, 63 Kontaktinformation, 7 Kontakt med F370, 12 Displayenhet, 13 Menysystem, 15 Yttre information, 12

#### Μ

Manöverratt, 14 Manövrering, 17 Menysystem, 15 Bläddra mellan fönster, 19 Hjälpmeny, 20 Manövrering, 17 Ställa in ett värde, 19 Välja alternativ, 18 Välja meny, 17

## 0

OK-knapp, 14 Ordlista, 68

#### R

Regelbundna kontroller, 21

## S

Serienummer, 5 Serviceåtgärder Hjälpstart av cirkulationspump, 27 Skötsel av F370, 21 Regelbundna kontroller, 21 Spartips, 28 Spartips, 28 Elförbrukning, 29 Statuslampa, 12–13 Strömställare, 14 Ställa in ett värde, 19 Ställa in inomhusklimatet, 31 Ställa in varmvattenkapaciteten, 46

## Т

Tekniska uppgifter, 67

## V

Viktig information, 2 Anläggningsdata, 2 F370 – Ett bra val, 9 Garanti-information, 6 Kontaktinformation, 7 Serienummer, 5 Välja alternativ, 18 Välja meny, 17 Värmepumpen – husets hjärta, 10 Värmepumpens funktion, 11 Y

Yttre information, 12 Informationsfönster, 12 Statuslampa, 12

#### NIBE AB Sweden

Hannabadsvägen 5 Box 14 SE-285 21 Markaryd Phone +46 433 73 000 Telefax +46 433 73 190 info@nibe.se www.nibe.se

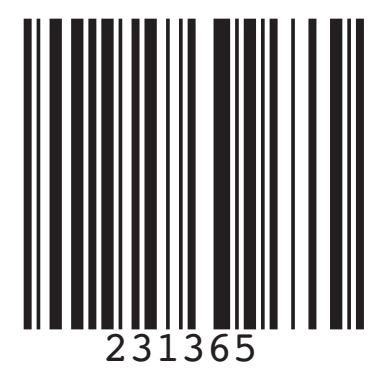